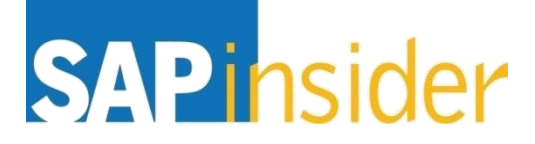

# Tools, tips, and strategies to optimize BEx query performance for SAP HANA

Pravin Gupta TekLink International

Produced by Wellesley Information Services, LLC, publisher of SAPinsider. © 2016 Wellesley Information Services. All rights reserve

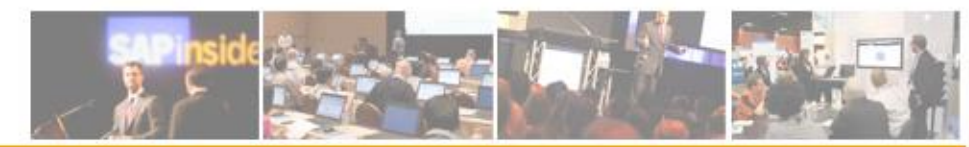

### In This Session

•

•

- If you are implementing a fresh SAP BW on SAP HANA system, or after you have finished upgrading to SAP BW on SAP HANA, the key design philosophy to keep in mind is LSA++
  - LSA++ architecture results in reduction of layers, but along with that it is important to understand a few other query settings that can have a great impact on query performance in your SAP BW on SAP HANA system
  - This session brings you practical tips to optimize the performance of your existing BEx queries and more on related topics

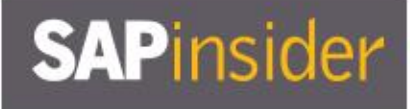

### What We'll Cover

- Introducing SAP BW 7.4 SP11 on SAP HANA
- Learning to evaluate query performance and tuning BEx queries to run better
   on SAP HANA
- Evaluating the new query design tool available in SAP BW 7.4 and getting best practices for designing SAP HANA optimized queries
- Understanding the SAP HANA analytic process and learning to leverage analytic manager
  to enable advanced analytic capabilities
- Wrap-up

### SAPinsider

### Introduction to SAP BW 7.4 powered by SAP HANA SP11

- Why the combination of SAP BW 7.4 and SAP HANA is so fascinating
- Overview of new technical capability
- Converting new features into your advantages

### SAPinsider

NEW

### What Is New with SAP BW 7.4

- Enhanced Data Modeling
  - Common Eclipse-based modeling tools
  - SAP BW/HANA Smart Data Access providing the logical EDW
  - Easy integration of external data models with Open ODS Layer
  - Further reduce data layers in SAP BW via Operational Data Provisioning
  - New Composite Provider
- Push down further processing logic to SAP HANA
  - SAP BW Analytic Manager
  - SAP HANA Analysis Processes
  - SAP BW Transformations
  - PAK (Planning Application Kit) Pushing down more planning semantics

### SAP BW 7.3 vs. SAP BW 7.4

| Features                                         | BW 7.3        | BW 7.4 SP5      |
|--------------------------------------------------|---------------|-----------------|
| BEx 3.x                                          | Supported     | Not Supported   |
| Character Length                                 | 60 Characters | 250 Characters  |
| Long Text                                        | 60 Characters | 1333 Characters |
| Open ODS layer                                   | n/a           | New feature     |
| Eclipse-based modeling tool                      | n/a           | New feature     |
| Mobile Enablement                                | Limited       | Enhanced        |
| Converged planning solutions (i.e., BPC unified) | n/a           | New feature     |
| PSA layer                                        | Required      | Optional        |

### **SAP BW 7.4 and SAP HANA: A Power Couple**

Let's look at the greatest drivers for enterprise synergy resulting from the combination:

• Speed (from SAP HANA)

•

 Without having to design a classic star schema

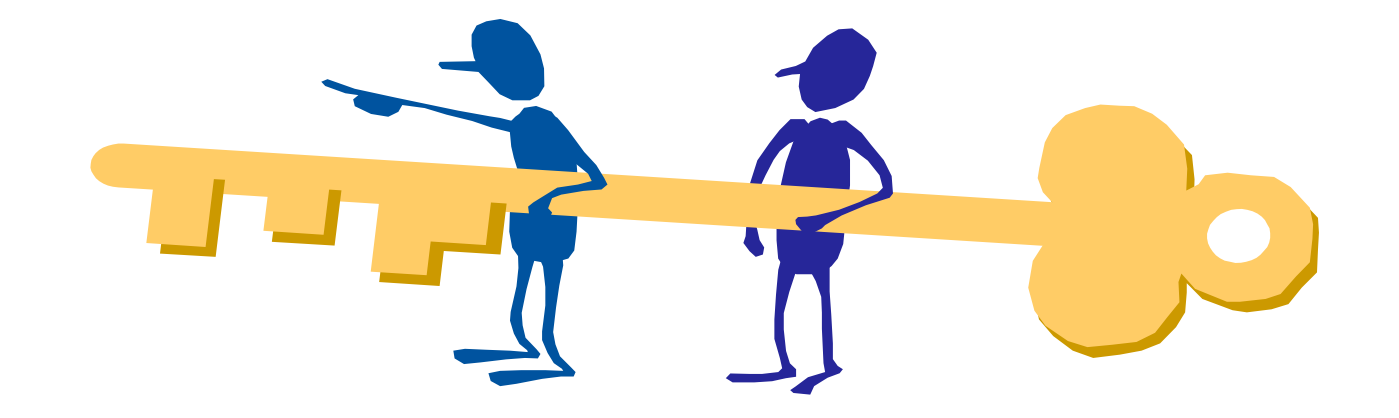

- Simplification (from SAP HANA)
  - Eliminates the necessity for multi-staged persisted data processing

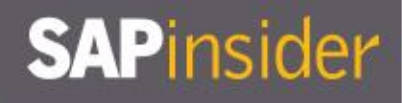

### SAP BW 7.4 and SAP HANA: A Power Couple (cont.)

- Available Content (from BW): Over the years the business content for SAP BW has grown significantly – this can be used instantly by SAP HANA
- Governance (from SAP BW): SAP BW has a strong foundation in terms of data and structure relationships. This can be used as an advantage in the SAP HANA environment too.

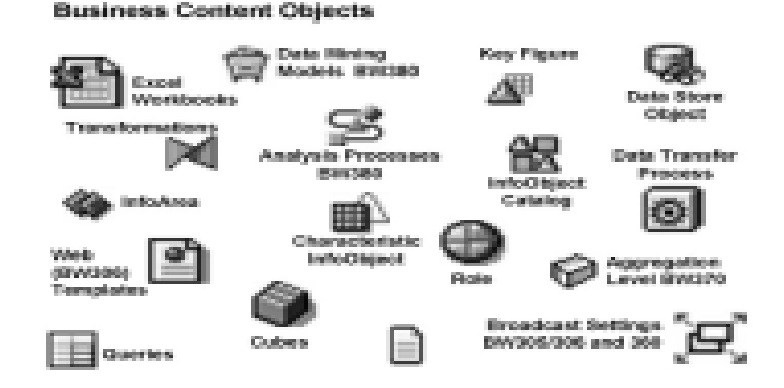

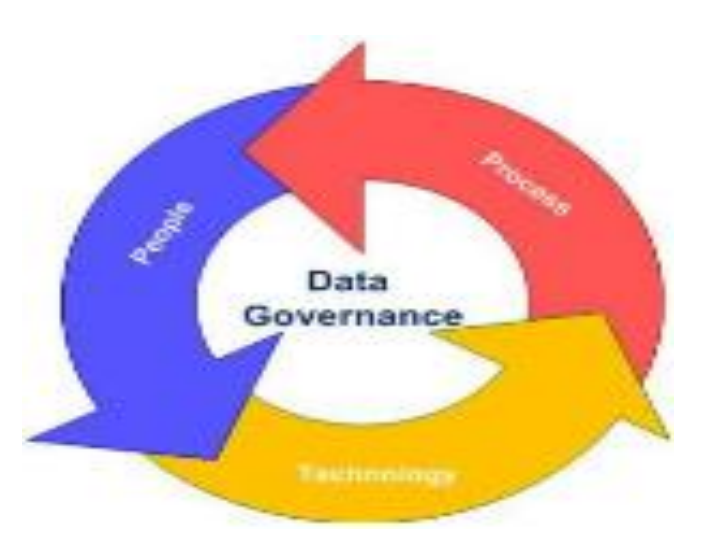

### LSA++ Open ODS Layer

- Integrate data into the EDW with more
- Extensive and Flexible options ...

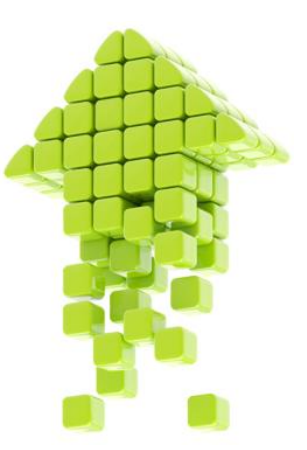

DataSources can be consumed virtually into an Open ODS View

#### Combined with BW InfoObjects or Models

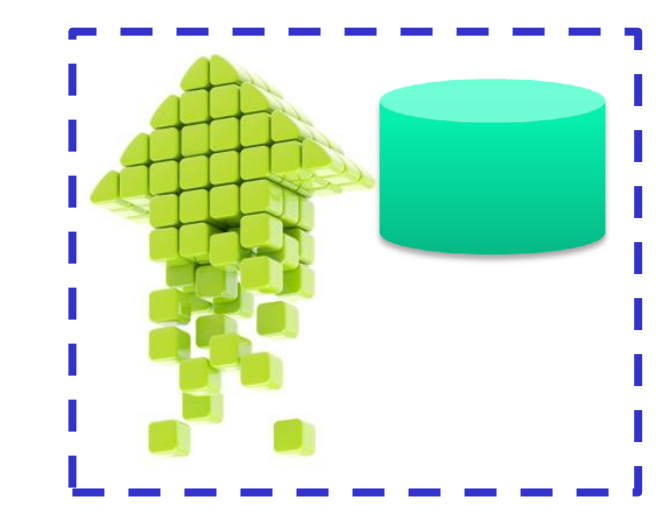

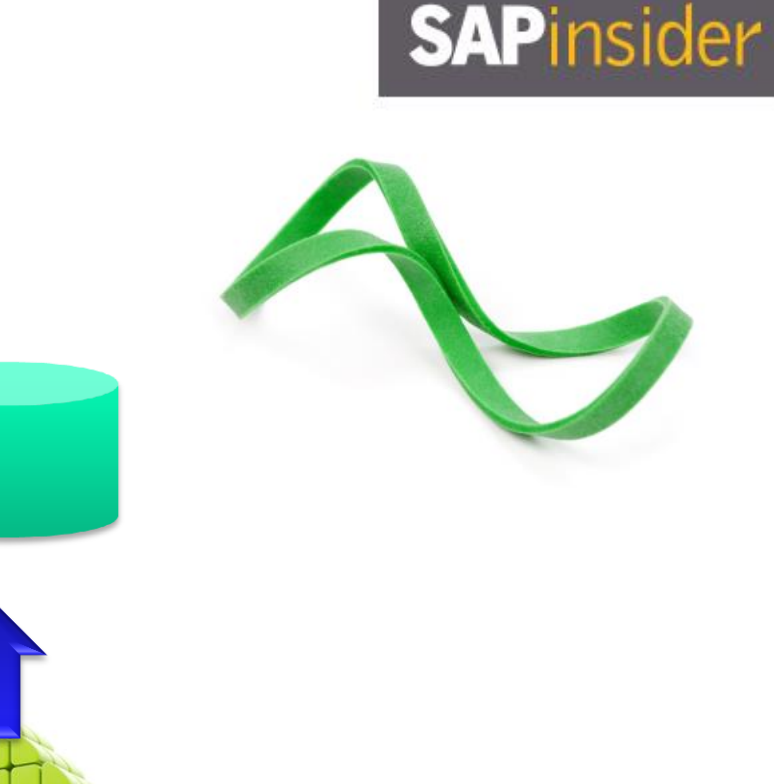

Generate DataSource from the Open ODS View and ETL data into SAP BW

### **Advanced DataStore Object (DSO)**

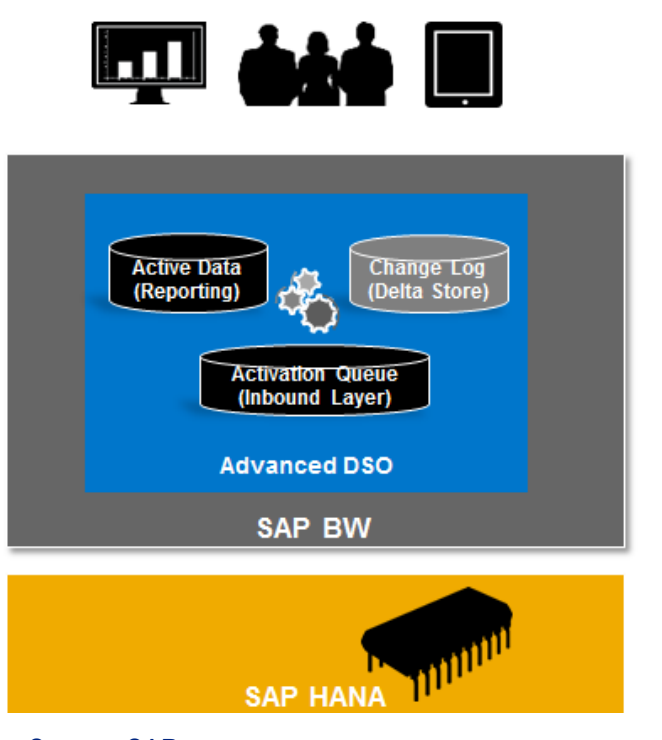

Source: SAP

- The next generation of DataStore Object is Advanced DSO
  - Combines InfoObject and field-based modeling
  - One type of InfoProvider with different settings to consolidate DSO and InfoCubes
  - The fast, no activation requires loading of the Write Optimized DSO
  - The 3-table approach in standard DSOs
  - The "every characteristic is key" approach of the InfoCube: Supports up to 120 key fields

Advanced DSO can be used for data acquisition layer, corporate memory, data propagation, or reporting layer

### **The Power of Composite Providers**

**BW InfoProviders** 

SAP

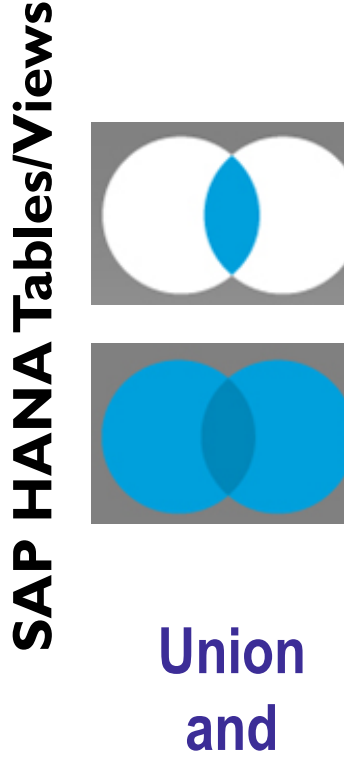

Join

**MultiProvider** InfoSet **Transient Provider Virtual Provider** 

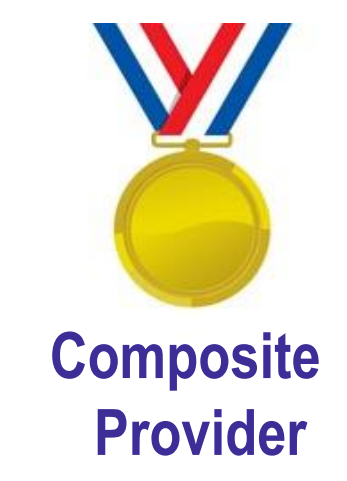

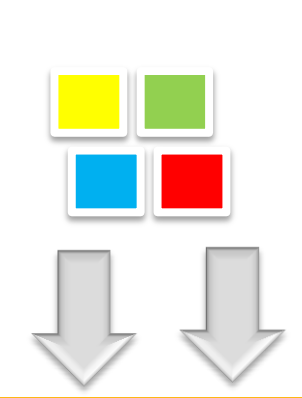

Composite **Provider** is fully processed in SAP HANA

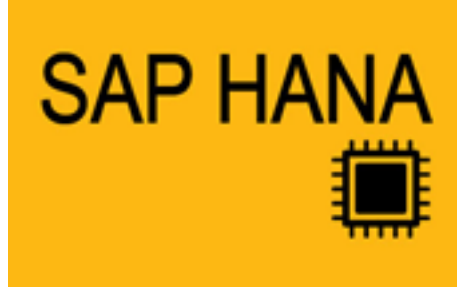

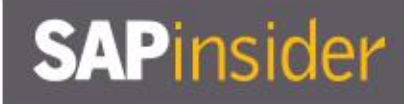

### SAPinsider

### **Automatic HANA View Generation**

|              | InfoC                                                                                                 | ube                               |                                    |                      |
|--------------|----------------------------------------------------------------------------------------------------|-----------------------------------|------------------------------------|----------------------|
| <b>6</b> 9 s | iettings                                                                                              |                                   |                                    |                      |
|              | <ul> <li>InfoCube type</li> <li>Subtype</li> <li>External SAP HANA view</li> <li>Auditable</li> </ul> | Standard<br>SAP HAN<br>External S | InfoCube<br>A-Optimize<br>SAP HANA | R                    |
|              |                                                                                                    | DSO                               |                                    |                      |
| ▽ (          | 🖻 Settings                                                                                            |                                   |                                    |                      |
|              | 🖹 Type of DataStore Ob                                                                                | ject Stand                        | lard                               | 0                    |
|              | SID Generation                                                                                        | Durin                             | g Activation                       |                      |
|              | <ul> <li>External SAP HANA Vie</li> <li>Unique Data Records</li> <li>Set Quality Status to</li> </ul> | ew Extern<br>'OK'                 | hai SAP HANA                       |                      |
|              | SAP HANA/BWA Index Settinas                                                                           |                                   | <b>'Y</b><br>erformance Filter I   | Data 🗖 👼 Load        |
|              |                                                                                                    |                                   |                                    |                      |
| Dat          | a Mounication<br>ta Last Changed in SAP HANA/RWA 1                                                    | Index by                          | MUMARWADIA                         | Indexina Du          |
| Ch           | anged on                                                                                              |                                   | 09/14/2014                         | Date of Last         |
| Tin          | ne of Change                                                                                          |                                   | 16:04:33                           | Time of Las          |
| Sta          | tus                                                                                                   |                                   |                                    |                      |
|              |                                                                                                    |                                   |                                    |                      |
| Wo           | orkspace Status                                                                                       | ×                                 | Not Assigned to a \                | Norkspace            |
| Ext          | ternal SAP HANA Repository View                                                                       | <u></u>                           | External SAP HANA                  | , view for reporting |

#### InfoObjects Characteristic OCUSTOMER Long Description Customer number Short Description Customer Saved Active Objec Version Business Explorer 🖉 🗖 Master data/texts 🔲 Hierarchy General Char. is Export DS Master Data Read Access Master Data Access Default Master Data Read Class Read Class Parameters External SAP HANA View External SAP HANA View for Master Data

#### **Composite Provider**

| Description:     | Test CP                                      |
|------------------|----------------------------------------------|
| 🖊 External SAP H | IANA View                                    |
| This Composit    | teProvider Specify whether you want an extre |

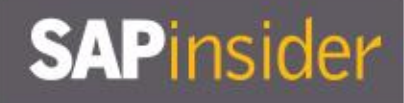

#### **SAP HANA Views from Queries**

- If a query definition can be expressed as a flat view the calculation can fully take place in SAP HANA and a corresponding SAP HANA view can be generated. To do so the query in Eclipse offers a flag to create an "External SAP HANA view."
- This will generate an SAP HANA view based on the query definition into a separate SAP HANA schema which allows consuming the data, for example, via SQL or further modeling with native SAP HANA views

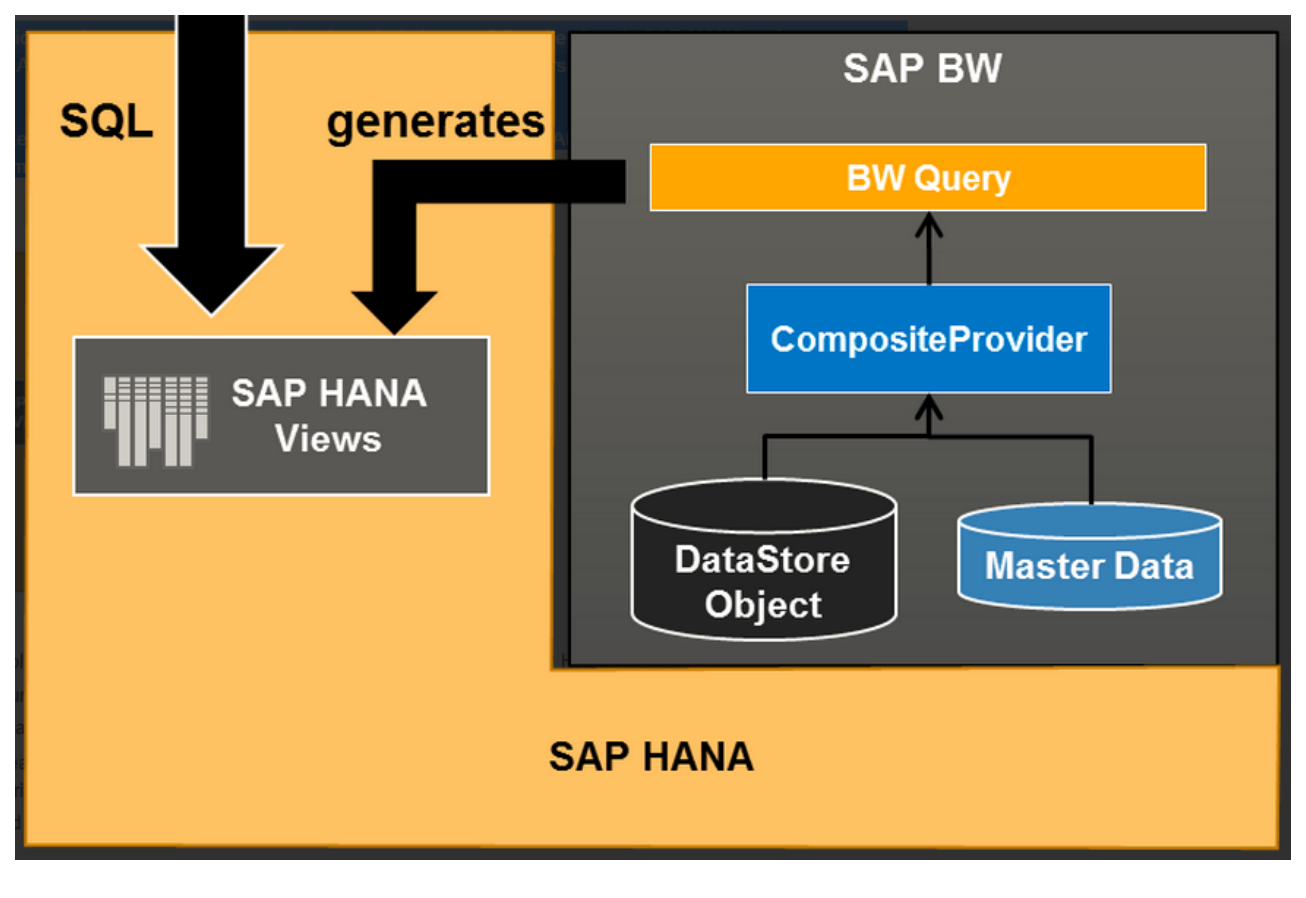

Source: SAP

### What We'll Cover

- Introducing SAP BW 7.4 SP11 on SAP HANA
- Learning to evaluate query performance and tuning BEx queries to run better on SAP HANA
- Evaluating the new query design tool available in SAP BW 7.4 and getting best practices for designing SAP HANA optimized queries
- Understanding the SAP HANA analytic process and learning to leverage analytic manager
  to enable advanced analytic capabilities
- Wrap-up

### SAPinsider

### **Understanding Query Runtime**

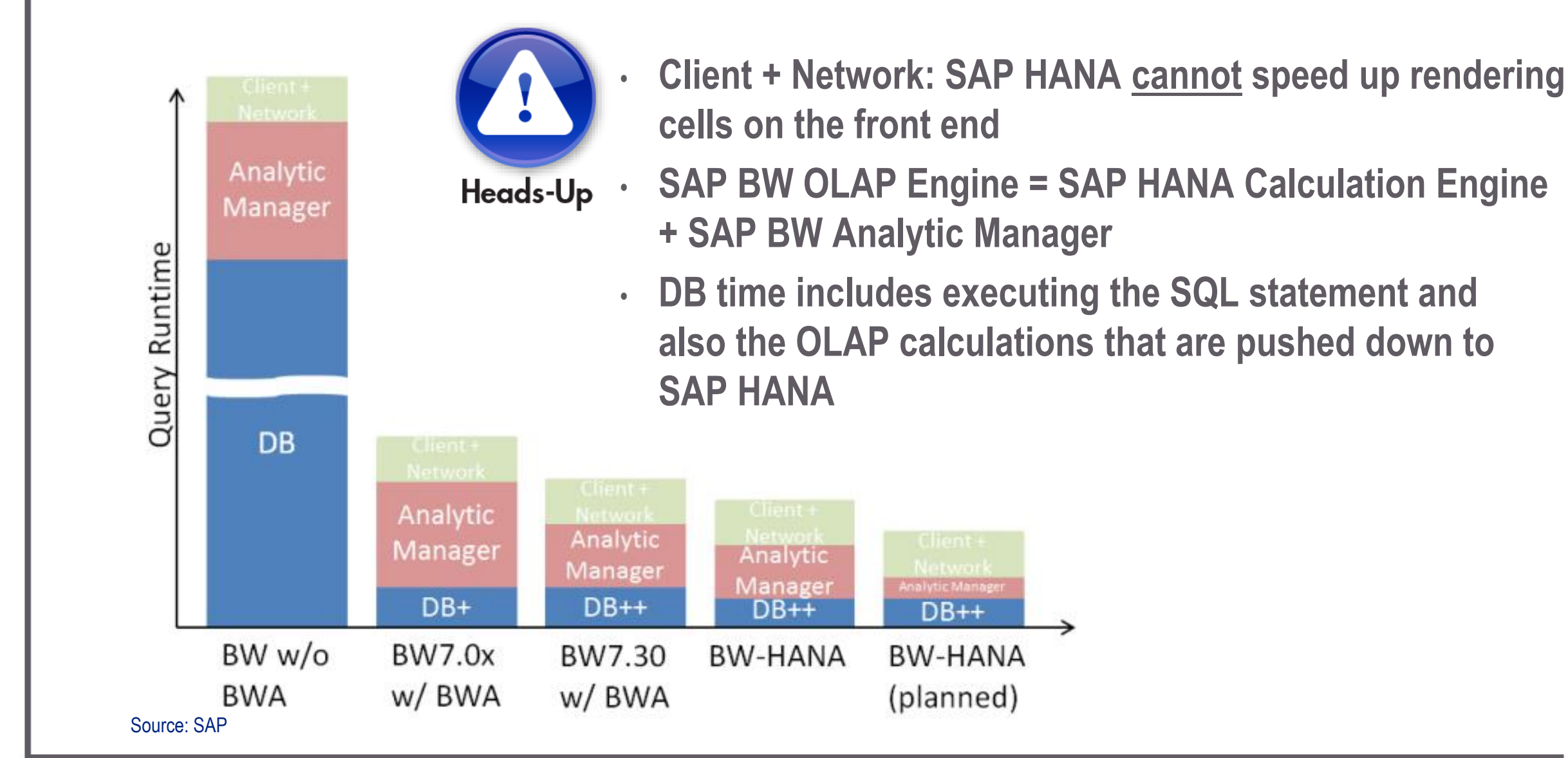

# SAPinsider

### So Where Are the Improvements for the Query?

- Scenarios with very large master data tables (>100 million rows)
- Query execution plan: SAP HANA has a rule-based optimizer. The rules are continuously improved. E.g., inversion of the JOIN direction for certain accesses and table sizes.
- Materialization of intermediate results Overcomes memory problems on smaller BWA blades

### How to Check for "Push Down" to SAP HANA

- Check for the OLAP functions that can be processed by SAP HANA
- Understand how the push down works ... through BW Statistics
- Is an SAP HANA Calculation Scenario generated and used?
- Is an Exception Aggregation a candidate for push down?

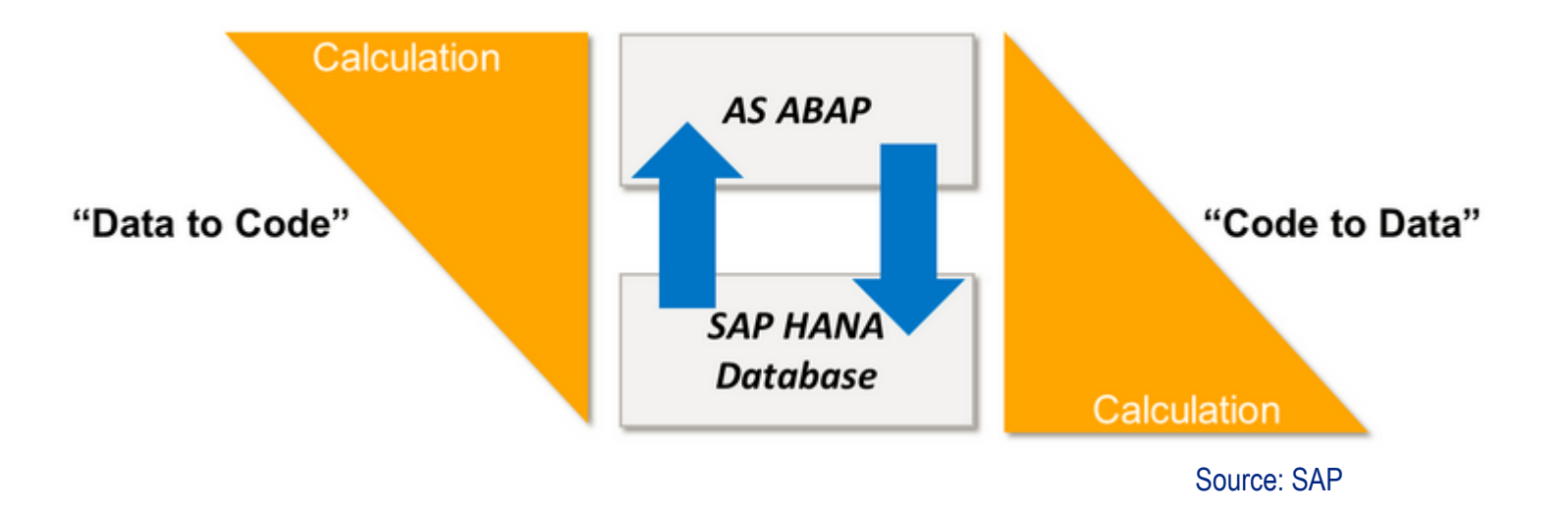

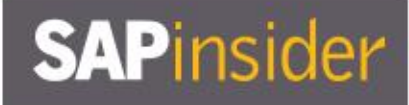

### **Query Features and Their Handling**

| Analytic Manager operation                                                           | Release*                          |
|--------------------------------------------------------------------------------------|-----------------------------------|
| Aggregation                                                                          | BW 7.0 + BWA 7.00                 |
| Cell-based calculations (FEMS)                                                       | BW 7.0 + BWA 7.00                 |
| Hierarchy-processing (part 1)                                                        | BW 7.0 + BWA 7.00                 |
| MultiProvider-UNION                                                                  | BW 7.3 + BWA 7.20                 |
| Exception aggregation COUNT                                                          | BW 7.3 + BWA 7.20                 |
| Exception aggregation for keyfigures w/o currency/unit conversion                    | BW 7.3 + BWA 7.20                 |
| Exception aggregation for keyfigures w/ currency conversion                          | BW 7.3 + BWA 7.20                 |
| Exception aggregation for keyfigures w/ unit conversion without reference InfoObject | BW 7.3 + BWA 7.20                 |
| Time-dependent currency conversion                                                   | BW 7.3 (SP10) on HANA             |
| Avoid intermediate result set materialization (Layer "Q" virtualization)             | BW 7.4 (SP05) on HANA             |
| "Current member" calculation                                                         | BW 7.4 (SP05)                     |
| CompositeProvider (e.g. JOIN between fact data)                                      | BW 7.4 (SP05) on HANA             |
| Stock coverage keyfigures                                                            | BW 7.4 (SP06)                     |
| Unit conversion with Reference InfoObjects (see SAP Note 2001947 to switch off)      | BW 7.4 (SP08) on HANA             |
| Parts of Handling of inventory keyfigures (see SAP Note 2001947 to switch on)        | BW 7.4 (SP08) on HANA             |
| Leverage HANA hierarchy processing                                                   | planned with BW 7.5(SP00) on HANA |
| List-based calculations (like conditions)                                            | under discussion                  |
| Time-Series calculations                                                             | under discussion                  |
| Temporal Hierarchy JOIN                                                              | planned                           |
| Internal Business Volume elimination                                                 | under discussion                  |
| Formula exception aggregation for non-dimensional keyfigures                         | planned                           |
| Formula exception aggregation                                                        | planned                           |

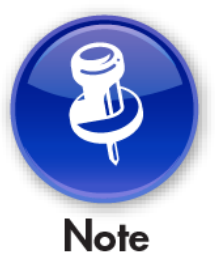

# Keep checking SAP Note 2063449 | BWA functionality is fully covered by SAP HANA, not vice versa

#### **Checking BW Statistics**

- Run the query with RSRT settings as shown
- Review the steps and timing through the various layers, including the SAP HANA Calculation Engine layer
- Change the Query Execution Modes and repeat to review differences in execution, steps, and performance

|     |                                  |             |            |                           |                          |              |      |                                               |            | Source: SAP         |
|-----|----------------------------------|-------------|------------|---------------------------|--------------------------|--------------|------|-----------------------------------------------|------------|---------------------|
| Sta | atistics Data for Query R        | Runtime     | ,          |                           |                          |              |      |                                               |            |                     |
|     |                                  |             |            |                           |                          |              |      |                                               |            |                     |
|     |                                  |             |            |                           |                          |              |      |                                               |            |                     |
| 1   | rontend/Calculation Laver        | action Lave | Anore      | nation Laver Cluster Info | HANA Calculation Engin   | ne Laver     |      |                                               |            |                     |
| 1   | Tontendy Calculation Layer Aggre | gation taye | a Aggre    | gation cayer cluster into | A HARA Calculation Engli | ie Layer     |      |                                               |            |                     |
|     |                                  |             |            |                           |                          |              | -1.0 |                                               |            |                     |
|     |                                  |             | E          |                           |                          |              |      | 1                                             |            |                     |
| B   | Data Manager UID                 | Host Name   | e Internal | Scenario Name             | Calculation Node Name    | Statement ID | Та   | Column Names                                  | Table Size | Execution Timestamp |
| 1   | 00A0185ZPDRZ5WP1IMUP3D5HP        | lt5006      | 31.003     | SAPHBW:0BW:BIA:BI0        | \$REQUEST\$              | 0            |      | BNR_0002@sum@                                 | 1          | 20150608113314312   |
|     | 00A0185ZPDRZ5WP1IMUP3D5HP        | lt5006      | 31.003     | SAPHBW:0BW:BIA:BIO        | NORMAL_0001_CC           | 0            |      | 0D_NW_SO_SID;BNR_0002                         | 1.344.130  | 20150608113314312   |
|     | 00A0185ZPDRZ5WP1IMUP3D5HP        | It5006      | 31.003     | SAPHBW:0BW:BIA:BI0        | NORMAL_0001_NO           | 0            |      | 0D_NW_SO_SID;S2360_CU;RBNR_0002_SUM_0001;RBN_ | 5.376.546  | 20150608113314312   |
|     | 00A0185ZPDRZ5WP1IMUP3D5HP        | lt5006      | 31.003     | SAPHBW:0BW:BIA:BI0        | NORMAL_LQHF              | 0            |      | 0D_NW_SO_SID;0D_NW_PCURR_SID;RBNR_0002        | 5.376.546  | 20150608113314312   |
|     | 00A0185ZPDRZ5WP1IMUP3BX8T        | lt5006      | 31.003     | SAPHBW:0BW:BIA:_CS        | \$REQUEST\$              | 0            |      | 0D_NW_BP_SID;0D_NW_PCURR_SID;D_NW_NAMT@sum@;  | . 573      | 20150608113312946   |
|     | 00A0185ZPDRZ5WP1IMUP3BX8T        | It5006      | 31.003     | SAPHBW:0BW:BIA:_CS        | 0EPM_MP02                | 0            |      | 0D_NW_BP_SID;0D_NW_PCURR_SID;D_NW_NAMT;numoff | 573        | 20150608113312946   |

0.....

SAPinsider

General Execution Options

Display Statistics Data
 Do Not Use Cache

Force Use of Structure Element Selection

### **Query Execution Mode in Transaction RSRT**

- SAP BW can access data in SAP HANA in two different ways:
  - Standard SQL
  - Using SAP HANA API against the Calculation Engine. This supports the OLAP/Calculation features.
- By default all queries use Mode "3." A Calculation Scenario is created in SAP HANA at runtime combining the Column Views of the InfoProviders. Then, a single statement is executed via the HANA-API for this cluster. The other InfoProviders are accessed independently, but in parallel.

### **Query Execution Mode "3"**

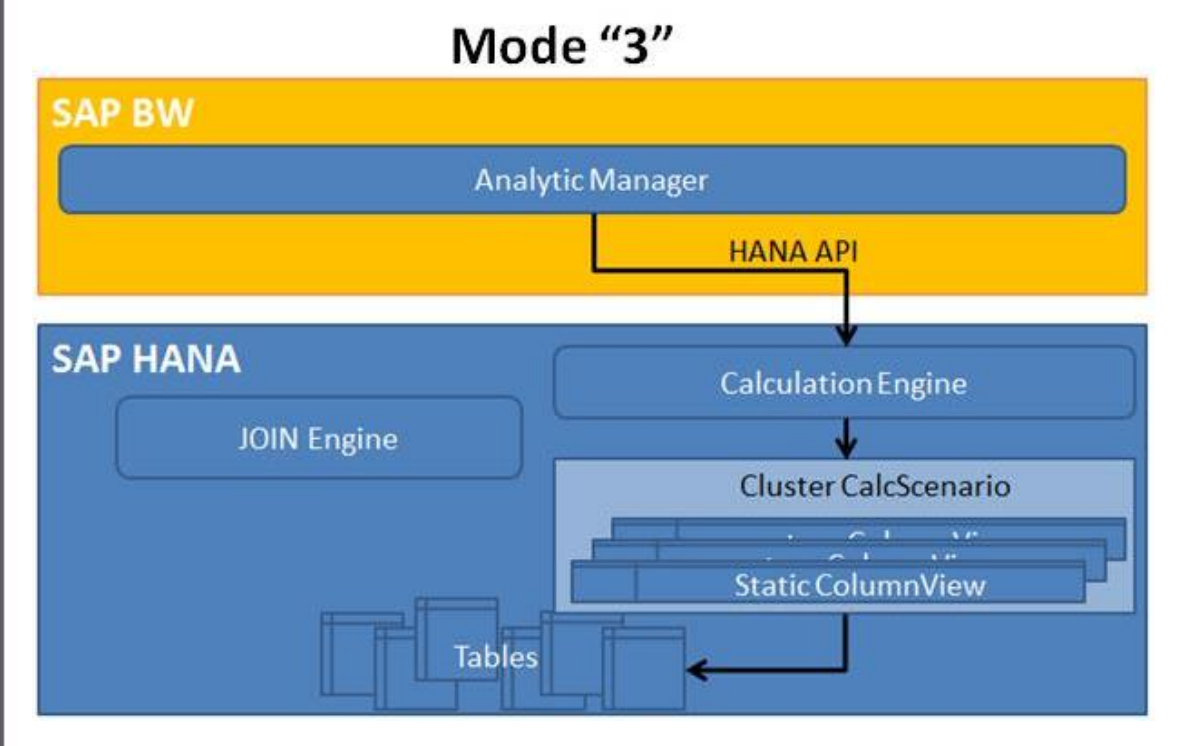

Source: SAP

- Pushes the UNION operation to SAP HANA
- Decreases the amount of data that has to be transferred from the database to the application server
- SAP HANA can also reuse the result of certain operations that have to be performed for each single InfoProvider in the cluster (e.g., a JOIN between the SIDtable and a master data [X-/Y-] table)

### **Query Execution Mode "0"**

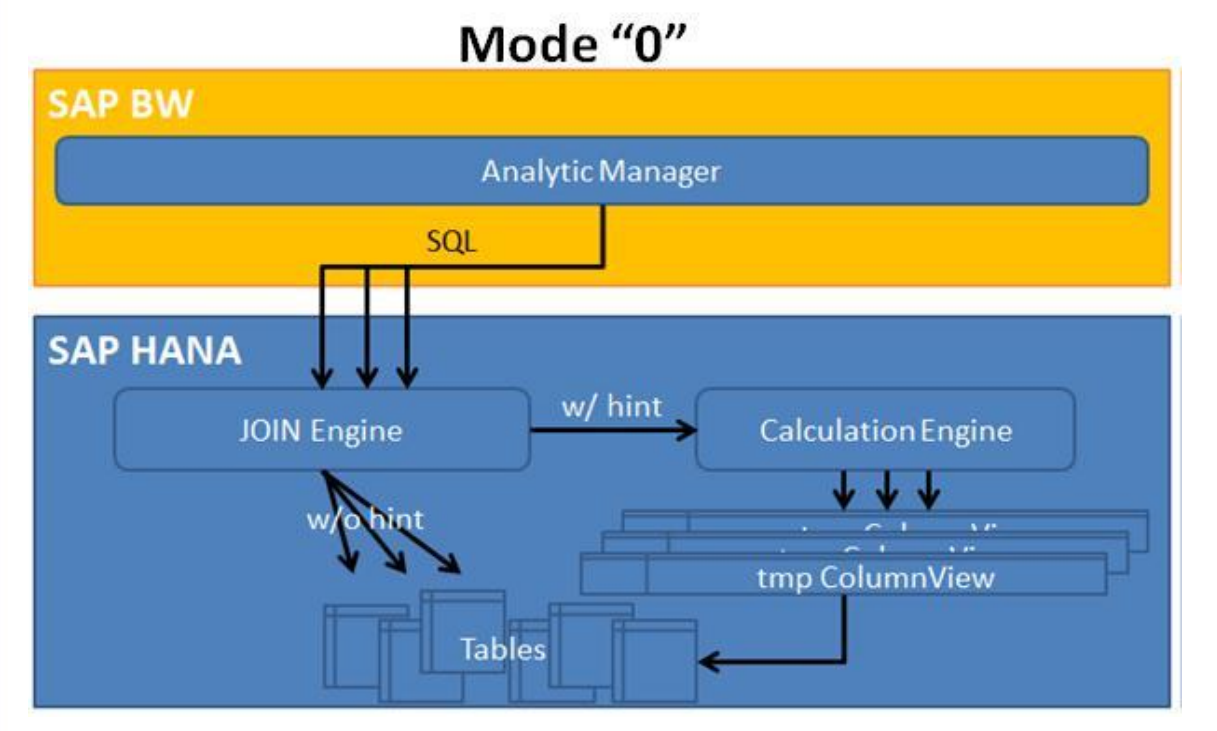

Source: SAP

- Mode "0" means no operations in SAP HANA
- Each single InfoProvider is accessed via the generated SQL statement
- May be used in debugging situations when you want to force the usage of the JOIN engine
- SAP Note 1858333 Query Execution Mode "2/3" reads more data than "0" has more details on unique situations when Mode "0" may be the fastest

### **Query Execution Mode "2"**

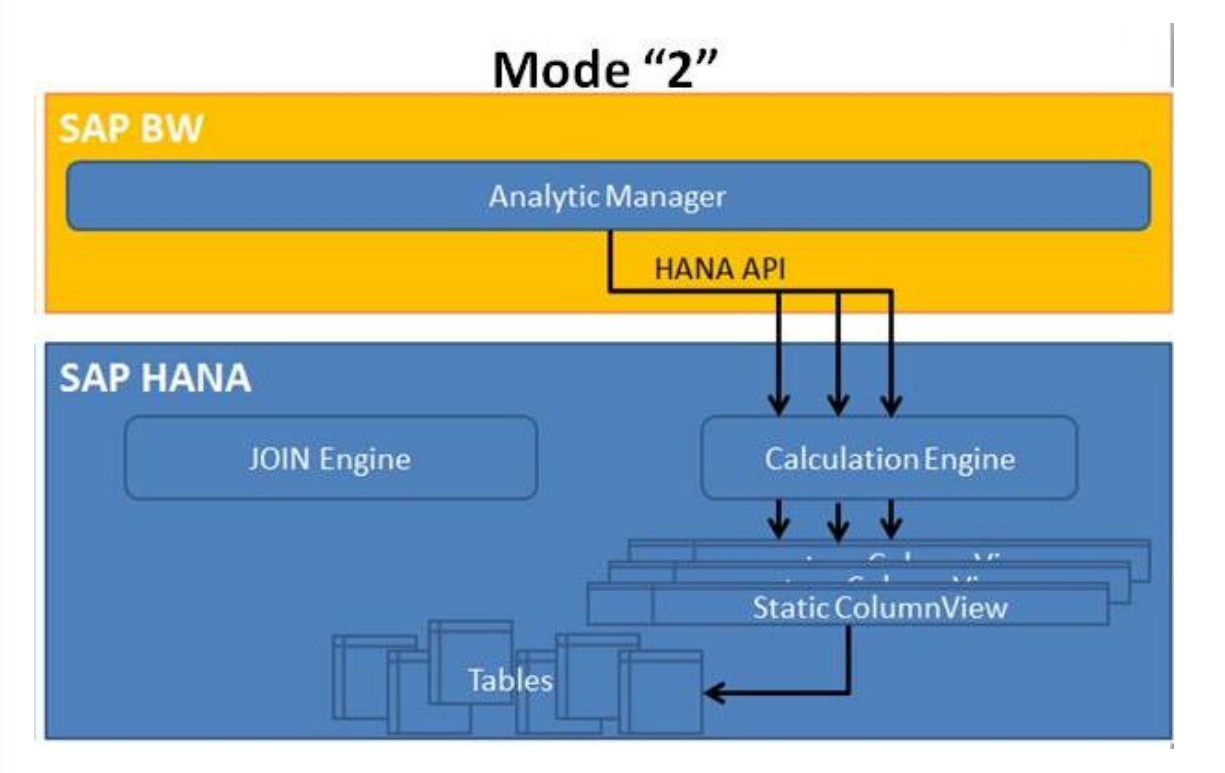

Source: SAP

• Mode "2" means no operations in SAP HANA

- Each single InfoProvider is accessed via the generated SQL statement
- May be used in debugging situations when you want to force the usage of the JOIN Engine

### **Query Execution Mode "6"**

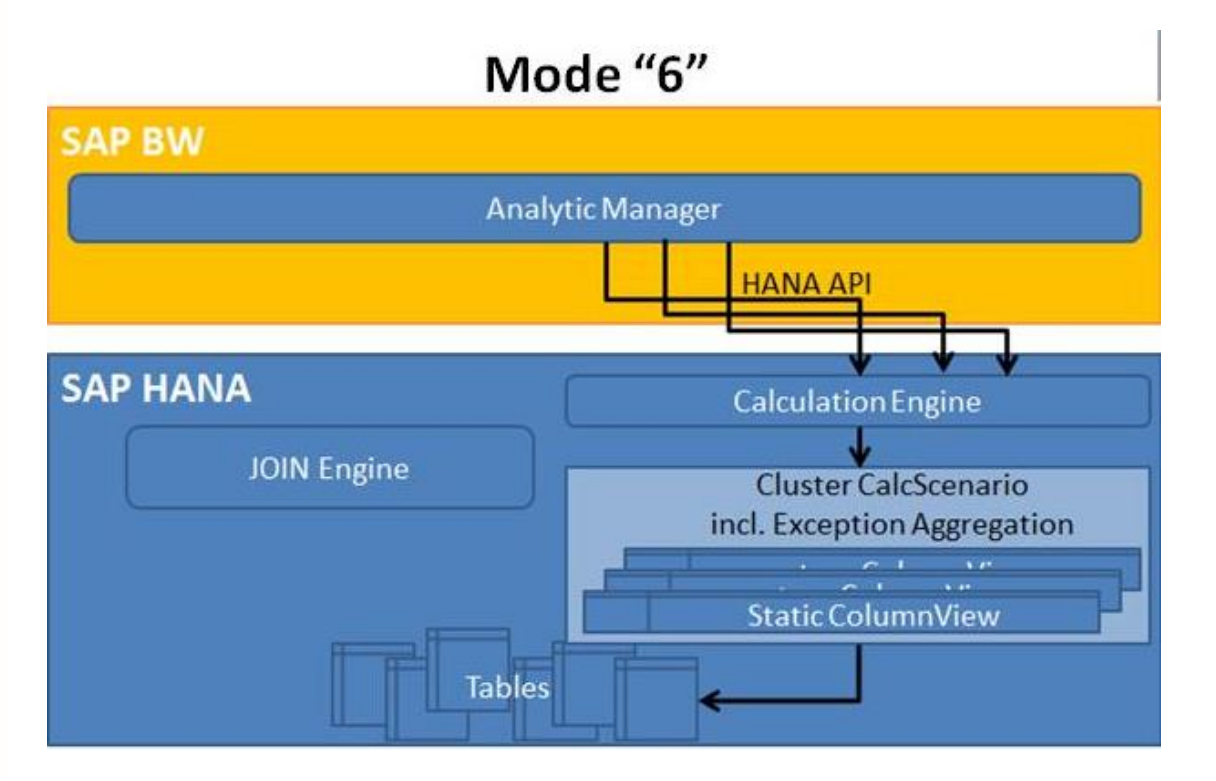

Source: SAP

- Mode "6" is specifically to deal with exception aggregation in SAP HANA
- Check the query runtime statistics, especially the "records transferred" value, to give an indication of the level of performance gain by the push down

### **Read Mode**

The read mode determines how the OLAP processor gets data during navigation. Three alternatives are supported:

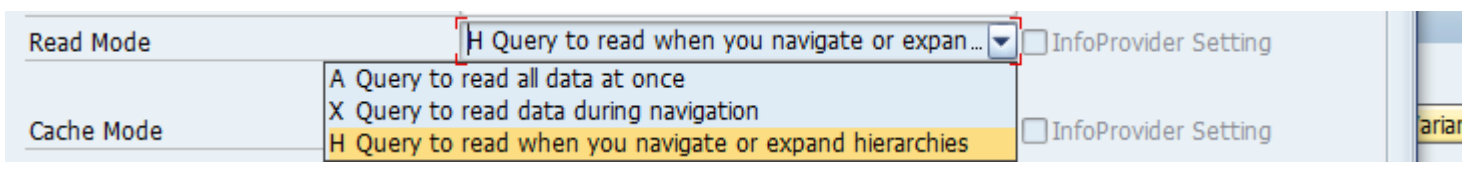

- A =When accessing the database, the system uses the most suitable aggregate table and, if possible, aggregates in the database itself
- X = You can improve the performance of queries with large presentation hierarchies by creating aggregates in a middle hierarchy level that is greater than or equal to the start level
- H = The "Read when navigating" setting, in contrast to "Read when navigating/expanding the hierarchy," only has a better performance for queries with presentation hierarchies

#### **Query Cache Mode**

- The cache mode defines whether and how the query results and navigational states calculated by the OLAP processor should be saved as highly compressed data in a cache
- Can be defined at InfoProvider and query level
- Caching is a means of improving query performance. But you need to balance:
  - Benefits: Caching improves the response time for queries
  - Costs: Expenditure involved in organizing and retaining data in the cache

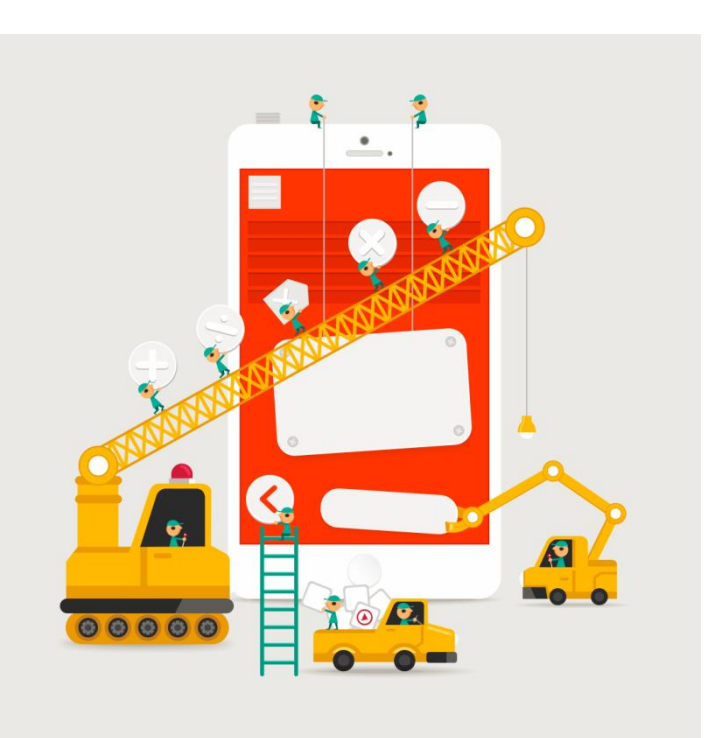

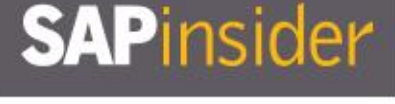

### **Different Cache Modes: Local and Database**

- Cache Mode I: Cache is inactive
  - New data is read during every single navigation step
- Cache Mode 0: Local cache
  - The database cache is deactivated. In this case, the system works exclusively with the local cache.
- Cache Mode D: Cache in database
  - The cache data is persistent in database tables. In this mode, no data is displaced, and the memory size is unlimited. The database instance for the table carries the load. More space is required, but this method also saves time.
- Cache Mode P: Every provider as set in the InfoProvider definition
  - This mode is only available for queries on MultiProviders and CompositeProviders. It
    makes it possible to cache the data from the contained InfoProviders in accordance
    with the cache made set in the definition of each individual InfoProvider.

#### Cache Usage Mode

•

- The cache usage mode is an expert extension to the cache mode. It defines in which situation cache entries can be used for answering a query, and in which cases data needs to be read anew.
- "S" Always display data from query start (Stable Data)

C Always display current data

- "C" Always display Current Data
- "" Data from query start if possible, otherwise current data (default behavior)

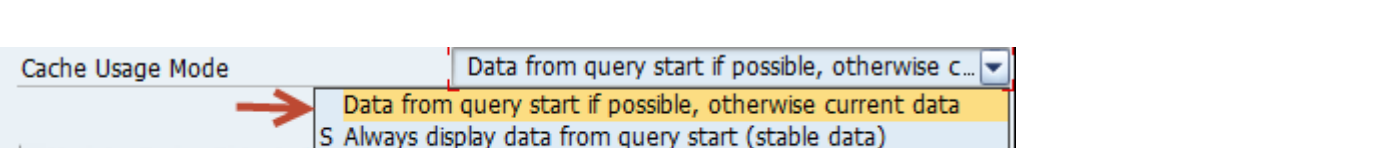

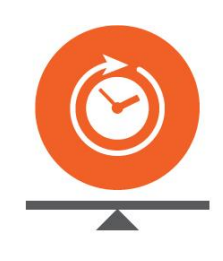

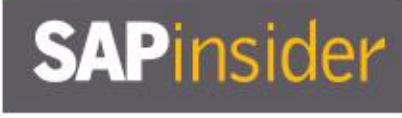

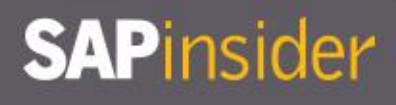

### **Data Integrity Profile**

| Data Integrity Profile         | D Dirty data - no caching                                                                                                    | InfoProvider Setting   |
|--------------------------------|----------------------------------------------------------------------------------------------------|------------------------|
| Read Mode                      | Default: No profile (expert settings are used)<br>G Guaranteed stable data from query start<br>S Data from query start                             | InfoProvider Setting   |
| Cache Mode<br>Cache Usage Mode | <ul> <li>P Provider specific: transactional providers with current data</li> <li>C Consistent current data</li> <li>M Most current data</li> </ul> | InfoProvider Setting   |
| ✔Update Cache Objects          | D Dirty data - no caching                                                                                                    | ☑ InfoProvider Setting |

- The data integrity profile offers a simple way to control the data integrity of a query without the need to understand all the expert settings of data integrity, cache mode, read mode, InfoProvider grouping, and cache usage mode
- Use: By using the data integrity profile, the system automatically uses correct settings for other individual technical query settings. This prevents contradictory settings of the expert settings, which might not produce the required query behavior.

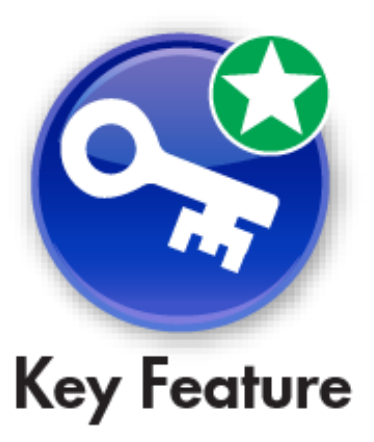

### SAPinsider

### **Use Selection of Structure Elements**

- The "Use Selection of Structure Elements" option affects system performance. This function should therefore normally be activated.
  - Example: Query with the restricted key figures (Sales 2013) and (Sales 2014): A drilldown by year in the rows would show the years 2013 and 2014 in the rows. If the query is filtered by the key figure (Sales 2013), then only the row for 2013 would be shown if the flag is switched on. If the flag is switched off, still the two rows for 2013 and 2014 would be shown but the cell (Sales 2014) for the year 2014 would be empty.

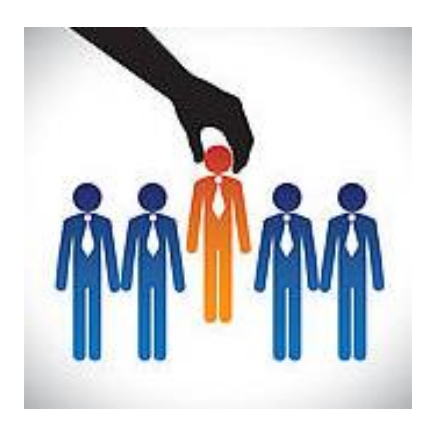

### SAPinsider

### **Process Key Figures with High Precision**

- Defining a certain calculation accuracy decides which number format will be used
  internally for calculating key figures
  - The level of calculation accuracy can be set in the InfoObject maintenance transaction for each key figure, and in the query monitor for all key figures of a query
- There are two levels of precision:
  - Decimal floating point numbers with 16 places (#short decfloat#)
  - Decimal floating point numbers with 34 places (#long decfloat#)

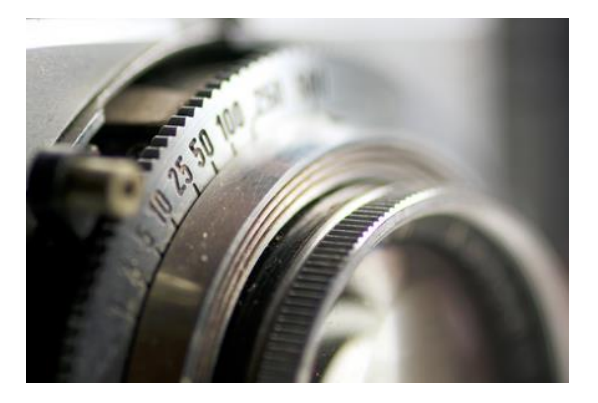

• Short decfloats are used by default in the Analytic Engine for numerical data to minimize the memory requirements for the main memory and the OLAP cache

### **No Parallel Processing**

- Parallel processing can be deactivated for an individual query. This can be beneficial because the query then uses fewer system resources if you use non-parallel processing.
- In the case of queries with very fast response times, the effort required for parallel processing can be greater than the achievable time gain
  - In this case, it may also make sense to turn off parallel processing
    - ► The query contains cells with a constant selection

### **Operations in SAP HANA**

- If you are using the SAP HANA database, the system always checks whether optimized operations in the SAP HANA DB are possible for the InfoProvider that the selected query is based on. You can choose one of the following options:
  - 1. No optimized operations in SAP HANA: If there are virtual chars/key figures, the system sets the No Optimized Operations in SAP HANA
  - 2. Individual access for each InfoProvider: A separate access is made for each participating InfoProvider

### **Materialize Intermediate Query Result**

- If the query property "Operations in SAP HANA" is set to "Exception Aggregation" or higher, a major part of query processing takes place in SAP HANA
- Normally it is faster to recalculate the intermediate results each time, because in this case subtotal level specific optimizations can be used
  - In some exceptional cases it is faster to materialize the intermediate result sets
- These cases involve a combination of the following:
  - A large number of characteristics in drill, each with subtotals
  - A huge reduction of data by standard aggregation
  - Nearly no reduction of data based on filters

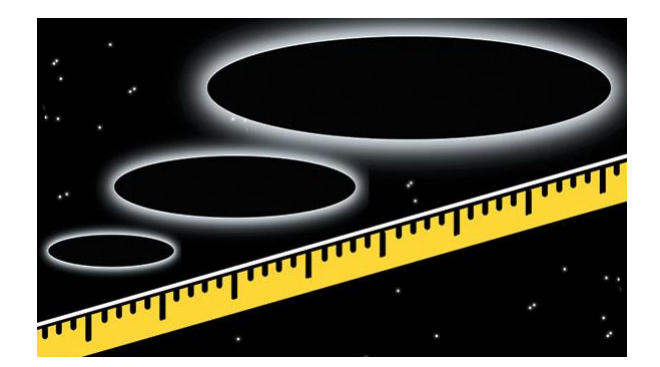

### What We'll Cover

- Introducing SAP BW 7.4 SP11 on SAP HANA
- Learning to evaluate query performance and tuning BEx queries to run better
   on SAP HANA
- Evaluating the new query design tool available in SAP BW 7.4 and getting best practices for designing SAP HANA optimized queries
- Understanding the SAP HANA analytic process and learning to leverage analytic manager
  to enable advanced analytic capabilities
- Wrap-up

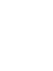

### **Eclipse-Based Query with BW Modeling Tool (BW-MT)**

| -                                                                                                    |                                        |                  |                                                                                     |  |
|----------------------------------------------------------------------------------------------------|----------------------------------------|------------------|-------------------------------------------------------------------------------------|--|
| 🛅 [ВМН] АРО_С06_НQ021 🔀                                                                                                    |                                        |                  |                                                                                     |  |
| 词 General: APO_C00                                                                                                    | 6_HQ021 - APO Demand Plan Sna          | ap Shot Report   |                                                                                     |  |
| General                                                                                                    |                                        |                  | Value Output Format                                                                 |  |
| Technical Name: APO_C06_HQ0<br>Description: APO Demand P<br><u>InfoProvider:</u> APO_C06<br>Key Date:<br><br><br><br><br><br><br><br> | )21<br>Ian Snap Shot Report            | Change           | Sign Format: Before, for example -1 Zero Format: With Currency/Unit Result Location |  |
| Output Settings                                                                                                    |                                        |                  | Rows: O Above Columns: O Left                                                       |  |
| Adjust Formatting after Refr                                                                                                    | eshing                                 |                  |                                                                                     |  |
| Suppress Repeated Key Values                                                                                                    |                                        | Zero Suppression |                                                                                     |  |
| Show Scaling for Measures                                                                                                    |                                        |                  |                                                                                     |  |
| General Filter Sheet Definition C                                                                                                    | onditions Exceptions                   |                  | Applies to: Rows                                                                    |  |
| Properties 🔀 🔐 Problems                                                                                                    | 🗐 History 🔊 BW Reporting Preview       |                  |                                                                                     |  |
| DAPO_C06_HQ021                                                                                                    |                                        |                  |                                                                                     |  |
| General InfoArea:                                                                                                    | IA_M001                                |                  |                                                                                     |  |
| Package:                                                                                                    | \$TMP                                  |                  |                                                                                     |  |
| Version State:                                                                                                    | Active                                 |                  |                                                                                     |  |
| Object State:                                                                                                    | active                                 |                  |                                                                                     |  |
| Person Responsible:                                                                                                    | PRGUPTA                                |                  |                                                                                     |  |
| Created On-                                                                                                    | Thursday, September 3, 2015 5:25:16 PM |                  |                                                                                     |  |
| 1                                                                                                    |                                        |                  |                                                                                     |  |

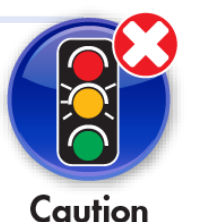

- Create simple queries in Eclipse
  - BW-MT 1.6 required
  - A subset of query functionality can be created directly in Eclipse

- Choose between various functions
  - Create structures in row and columns area of the query
  - Conditions and exceptions
  - Currency and unit conversion
  - CANNOT create reusable
     restricted and calculated key
     figures and variables

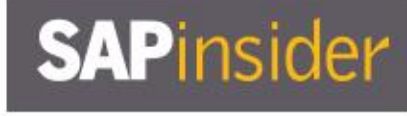

### **Generate SAP HANA Views Based on BW Queries SP09+**

| 🛅 [ВМН] АРО_С06_НQ021 🕱 🔂 *[ВМН] АРО_С06_Q0099                                                                                                    |                                                                                                    | - 6      |
|----------------------------------------------------------------------------------------------------|----------------------------------------------------------------------------------------------------|----------|
| General: APO_C06_HQ021 - APO Demand Pla                                                                                                    | n Snap Shot Report                                                                                                    | 🔎 🖥 💆    |
| Output Settings         Adjust Formatting after Refreshing         Suppress Repeated Key Values         Show Scaling for Measures         Document Links for:         InfoProvider Data         Master Data         Metadata | Rows: O Above Columns: O Left<br>O Below O Right<br>Zero Suppression<br>Applies to: Rows<br>Columns<br>Condition: Only result value must be zero |          |
| Remote Access         By Easy Query         By OLE DB for OLAP         By OData         External SAP HANA View         Variables Order                                                                                       | Active on rows     Expand to Level     Active on columns     Expand to Level                                                                     | <b>*</b> |
| General         Filter         Sheet Definition         Conditions         Exceptions           Properties                                                                                                    |                                                                                                    |          |

- If a query definition can be expressed as a flat view, the calculation can fully take place in SAP HANA and corresponding HANA views can be generated
- Generate an SAP HANA model for a simple BW query including security
- Generated SAP HANA model is also able to read the data from NearLine Storage

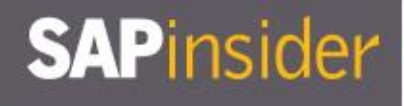

### **Create a Query Using Eclipse-Based Query Designer**

Invoke the context menu on an SAP BW project and select New → BW Query

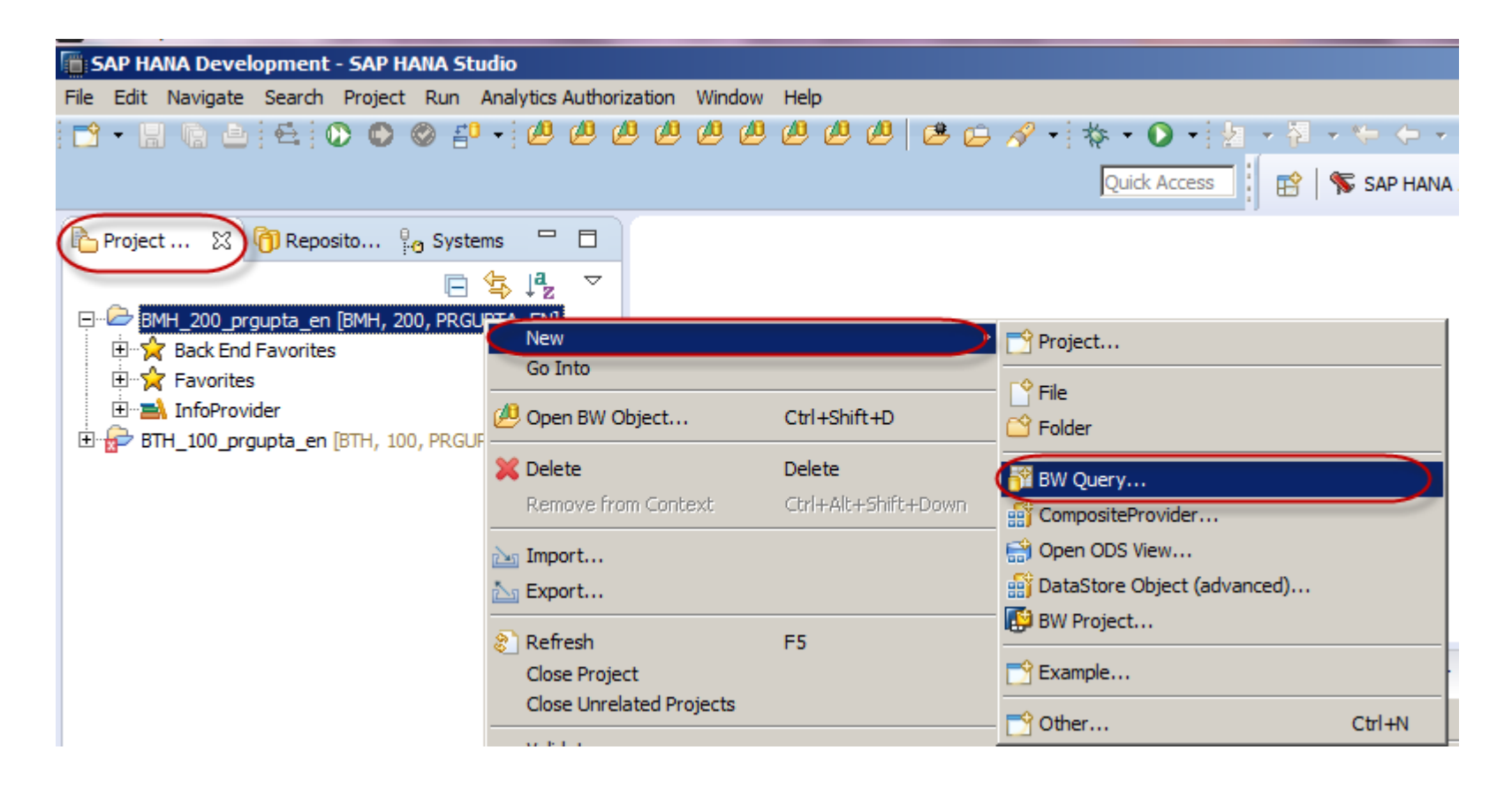

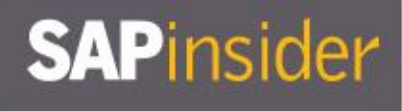

### Create a Query Using Eclipse-Based Query Designer (cont.)

 New BW Query dialog box comes up, where we can give the name and description of the query

Note: When creating the query itself, it's possible to have the query in the Project Explorer "Favorites," for the SAP BW project, by selecting the "Add to Favorites" option

| New BW Query                                   | <u>_ 0 ×</u> |
|------------------------------------------------|--------------|
| Query (i) Specify object name                  | <b>P</b>     |
| BW Project:* BMH_200_prgupta_en                | Browse       |
| Add to Favorites                               |              |
| Name:* RA_APO_C06_HQ081                        |              |
| Description: Reporting & Analytics Demo Report |              |
|                                                |              |
|                                                |              |
|                                                |              |
| (?) < Back Next > Finish                       | Cancel       |

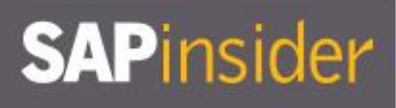

### **Select the InfoProvider for Query**

#### Select the desired InfoProvider and select "Finish" in the New BW Query dialog box

| New BW Query                                                                                                    |                                                                                                    |                                                                                   |                              |        |
|----------------------------------------------------------------------------------------------------|----------------------------------------------------------------------------------------------------|-----------------------------------------------------------------------------------|------------------------------|--------|
| Query<br>Select InfoProvider                                                                                                    |                                                                                                    |                                                                                   |                              | P      |
| Select an InfoProvid                                                                                                    | er (? = any cha                                                                                                 | racter, * = any                                                                   | string):                     |        |
| A                                                                                                    |                                                                                                    |                                                                                   |                              |        |
| Show master dat                                                                                                    | a objects                                                                                                    |                                                                                   |                              |        |
| Matching items:                                                                                                    |                                                                                                    |                                                                                   |                              |        |
| <ul> <li>[APO_A006] AI</li> <li>[AS1_HR01] Go</li> <li>[APO_C06] APO</li> <li>[APO_C06] APO</li> <li>[APO_OV06] AF</li> <li>[APO_OV06] AF</li> <li>[APO_011] ZAF</li> <li>[ASJ_001] test</li> </ul> | 20 DP - Adv (A<br>al XXI Attr (Adv<br>D DP Backup (Ir<br>20_0V06 (Oper<br>20 Header (Cla<br>20 XXI iobj (Classi | vanced DataStor<br>ifoCube)<br>n ODS View)<br>ssic DataStore C<br>c DataStore Obj | re Object)<br>bject)<br>ect) |        |
| i Search complet                                                                                                    | ed with 6 result                                                                                                | S.                                                                                |                              |        |
|                                                                                                    |                                                                                                    |                                                                                   |                              |        |
| ?                                                                                                    | < <u>B</u> ack                                                                                                  | Next >                                                                            | Einish                       | Cancel |

| InfoProvider 🕄                                                                                                    |                                                                                                    | <b>—</b>   |   |
|----------------------------------------------------------------------------------------------------|----------------------------------------------------------------------------------------------------|------------|---|
| APO_C06 - APO DP Backup      Characteristics      Fee Key Fource                                                                                           |                                                                                                    |            | _ |
| Reusable Components                                                                                                    |                                                                                                    |            |   |
| <ul> <li>[BMH] RA_APO_C06_HQ081 ≅</li> <li>General: RA_APO_C06_HQ081 - Reporting _Analytics D</li> </ul>                                                   | emo Report                                                                                                    | , <u>,</u> | × |
| General                                                                                                    | Value Output Format                                                                                                    |            |   |
| Technical Name: RA_APO_C06_HQ081 Description: Reporting & Analytics Demo Report InfoProvider: APO_C06 Key Date: <a href="https://change/change">change</a> | Sign Format: Before, for example -1<br>Zero Format: With Currency/Unit                                                 | •          |   |
| Output Settings                                                                                                    | Result Location Rows: O Above Columns: O Left                                                                          |            |   |
| Adjust Formatting after Refreshing  Suppress Repeated Key Values  Show Scaling for Measures  Document Links for: InfoProvider Data Master Data             | Below      Right      Zero Suppression      Applies to:     Columns      Condition:     Only result value must be zero | <b>y</b>   | - |

InfoProvider – Which has the characteristics, key figures, and reusable components

Five tabs – General, Filter, Sheet Definition, Conditions, and Exceptions

### **Define the Query: Filters and Sheet Definition**

Navigate to the Sheet Definition and Filter tabs and drag and drop the desired characteristics and key figures from the InfoProvider. You can also use Variable for Dynamic filters.

| Filter: RA_APO_C06_HQ081 - Reporting Analytics Demo Report Sheet Define                                                                                                    | ition: RA_APO_C06_HQ081 - Reporting _Analytics Demo Report                                                                                                    |
|----------------------------------------------------------------------------------------------------|----------------------------------------------------------------------------------------------------|
| Filter: Fixed Values Properties Columns                                                                                                    | Properties                                                                                                    |
| [SNAPS_VER] Snapshot Version   [OMATERIAL] Material     General   General   Technical Name:   0SOLD_TO   Description:   Sold-to party     Nalue Output Format     Display As:     Key and Text                                                                                                    | DQ] Book CRD       Image: Second second second |
| Filter Default Values         Text Output Format:         Standard                                                                                                    | Sorting                                                                                                    |
| [0SALESORG] Sales Organization   [SNAPS_VER] Snapshot Version   [SNAPS_VER] Snapshot Version   [SNAPS_VER] Sorting   Sorting Attribute:   [As in Query   [SolD_TO] Sold-to party   [So_SOLDTO] Sold to (Slection Option)   Sort Direction:   [As in Query   Sort Direction:   [Sold to the party]   [Sold to the party]   [Sold t | Sorting Attribute: As in Query Sold-to party Sond by: As in Query Sort By: As in Query Sort Direction: As in Query Result Output Format effinition Conditions Exceptions                                                                                                    |

General Filter Sheet Definition Conditions Exceptions

### SAPinsider

### **Preview of the Query Using the "Show Preview" Button**

| [BMH] RA_APO_C06_HQ081 23            |                                                                                                  |                                           | - 0                                                                                           | 2                                                                                                    |                                                                                                    |                                                                                                    |               |
|--------------------------------------|--------------------------------------------------------------------------------------------------|-------------------------------------------|-----------------------------------------------------------------------------------------------|----------------------------------------------------------------------------------------------------|----------------------------------------------------------------------------------------------------|----------------------------------------------------------------------------------------------------|---------------|
| General: RA_APO_C06_H<br>Demo Report | Q081 - Reporting Analytics                                                                       | (                                         | <u>50</u>                                                                                     |                                                                                                    |                                                                                                    |                                                                                                    |               |
| General                              | Value Output Format                                                                              | C                                         | Show Preview                                                                                  | -                                                                                                    |                                                                                                    |                                                                                                    |               |
|                                      | 📋 InfoProvider 🔊 BW Repo                                                                         | rting Preview 🔀                           | 3                                                                                             |                                                                                                    |                                                                                                    |                                                                                                    |               |
|                                      | BEx Ad Hoc Analysis                                                                              |                                           |                                                                                               |                                                                                                    |                                                                                                    |                                                                                                    |               |
|                                      | Data Analysis Graphic                                                                            | al Display Infi                           | o Information Broad                                                                           | dcasting                                                                                                    |                                                                                                    |                                                                                                    |               |
|                                      | Reporting & Analytics Der                                                                        | mo Report                                 |                                                                                               |                                                                                                    |                                                                                                    | Last Data Update:                                                                                                    | 2015/07/17 10 |
|                                      | Save View Bookmark                                                                               | Variable Screen                           | Exceptions and Cond                                                                           | itions Notes Exp                                                                                                    | port to Microsoft Ex                                                                                                    | cel Export to CSV                                                                                                    |               |
|                                      | ▽ Rows                                                                                           |                                           | Sales Organization                                                                            | Book CRD                                                                                                    | Book CRD \$                                                                                                    | Prev DP FinalFcstQty                                                                                                    |               |
|                                      |                                                                                                  |                                           | 0005                                                                                          | 0.00                                                                                                    | \$ 0.00                                                                                                    |                                                                                                    |               |
|                                      | Sales Organization                                                                               |                                           | 0005                                                                                          | UPC                                                                                                    | •                                                                                                    | 0 PC                                                                                                    |               |
|                                      | Sales Organization                                                                               | 빌ᄪᆋᆞᄻ                                     | 10005                                                                                         | 29,885,000 PC                                                                                                    | \$ 0.00                                                                                                    | 0 PC<br>394,686 PC                                                                                                    |               |
|                                      | Sales Organization Columns Key Signation                                                         |                                           | 1000<br>1100                                                                                  | 29,885,000 PC<br>1,116,563,815 PC                                                                                                    | \$ 0.00<br>\$ 33,939,827.26                                                                                                    | 0 PC<br>394,686 PC<br>5,337,231,472 PC                                                                                                    |               |
|                                      | Sales Organization Columns Key Figures                                                           | e e c                                     | 1000<br>1100<br>1199                                                                          | 29,885,000 PC<br>1,116,563,815 PC<br>0 PC                                                                                                    | \$ 0.00<br>\$ 33,939,827.26<br>\$ 0.00                                                                                                    | 0 PC<br>394,686 PC<br>5,337,231,472 PC<br>63,300 PC                                                                                                    |               |
|                                      | Sales Organization Columns Key Figures Free Characteristics                                      | e e c                                     | 1000<br>1100<br>1199<br>1200                                                                  | 29,885,000 PC<br>1,116,563,815 PC<br>0 PC<br>377,656,155 PC                                                                                                    | \$ 0.00<br>\$ 33,939,827.26<br>\$ 0.00<br>\$ 24,951,170.44                                                                                                    | 0 PC<br>394,686 PC<br>5,337,231,472 PC<br>63,300 PC<br>1,651,515,837 PC                                                                                                    |               |
|                                      | Sales Organization Columns Key Figures Free Characteristics Plant                                | ∎∎2<br>∎ 2                                | 10005<br>11000<br>1199<br>1200<br>1300                                                        | 29,885,000 PC<br>1,116,563,815 PC<br>0 PC<br>377,656,155 PC<br>49,743,501 PC                                                                                          | \$ 0.00<br>\$ 33,939,827.26<br>\$ 0.00<br>\$ 24,951,170.44<br>\$ 6,339,306.50                                                                                                    | 0 PC<br>394,686 PC<br>5,337,231,472 PC<br>63,300 PC<br>1,651,515,837 PC<br>186,540,537 PC                                                                                         |               |
|                                      | Sales Organization Columns Key Figures Free Characteristics Plant Snapshot Version               |                                           | 1000<br>1100<br>1199<br>1200<br>1300<br>1400                                                  | 29,885,000 PC<br>1,116,563,815 PC<br>0 PC<br>377,656,155 PC<br>49,743,501 PC<br>79,740,642 PC                                                                         | \$ 0.00<br>\$ 33,939,827.26<br>\$ 0.00<br>\$ 24,951,170.44<br>\$ 6,339,306.50<br>\$ 3,450,933.25                                                                                    | 0 PC<br>394,686 PC<br>5,337,231,472 PC<br>63,300 PC<br>1,651,515,837 PC<br>186,540,537 PC<br>254,988,566 PC                                                                       |               |
|                                      | Sales Organization Columns Key Figures Free Characteristics Plant Snapshot Version Sold-to party |                                           | 1000<br>1100<br>1199<br>1200<br>1300<br>1400<br>1500                                          | 29,885,000 PC<br>1,116,563,815 PC<br>0 PC<br>377,656,155 PC<br>49,743,501 PC<br>79,740,642 PC<br>17,834 PC                                                            | \$ 0.00<br>\$ 33,939,827.26<br>\$ 0.00<br>\$ 24,951,170.44<br>\$ 6,339,306.50<br>\$ 3,450,933.25<br>\$ 0.00                                                                         | 0 PC<br>394,686 PC<br>5,337,231,472 PC<br>63,300 PC<br>1,651,515,837 PC<br>186,540,537 PC<br>254,988,566 PC<br>1,784 PC                                                           |               |
|                                      | Sales Organization Columns Key Figures Free Characteristics Plant Snapshot Version Sold-to party | ■ ■ 8<br>■ ■ 8<br>■ ■ 8<br>■ ■ 8<br>■ ■ 8 | 1000<br>1000<br>1100<br>1199<br>1200<br>1300<br>1400<br>1500<br>1700                          | 29,885,000 PC<br>1,116,563,815 PC<br>0 PC<br>377,656,155 PC<br>49,743,501 PC<br>79,740,642 PC<br>17,834 PC<br>13,383,644 PC                                           | \$ 0.00<br>\$ 33,939,827.26<br>\$ 0.00<br>\$ 24,951,170.44<br>\$ 6,339,306.50<br>\$ 3,450,933.25<br>\$ 0.00<br>\$ 2,482,677.98                                                      | 0 PC<br>394,686 PC<br>5,337,231,472 PC<br>63,300 PC<br>1,651,515,837 PC<br>186,540,537 PC<br>254,988,566 PC<br>1,784 PC<br>58,832,132 PC                                          |               |
|                                      | Sales Organization Columns Key Figures Free Characteristics Plant Snapshot Version Sold-to party |                                           | 10005<br>1000<br>1199<br>1200<br>1300<br>1400<br>1500<br>1700<br>1900                         | 29,885,000 PC<br>1,116,563,815 PC<br>0 PC<br>377,656,155 PC<br>49,743,501 PC<br>79,740,642 PC<br>17,834 PC<br>13,383,644 PC<br>6,535,580 PC                           | \$ 0.00<br>\$ 33,939,827.26<br>\$ 0.00<br>\$ 24,951,170.44<br>\$ 6,339,306.50<br>\$ 3,450,933.25<br>\$ 0.00<br>\$ 2,482,677.98<br>\$ 0.00                                           | 0 PC<br>394,686 PC<br>5,337,231,472 PC<br>63,300 PC<br>1,651,515,837 PC<br>186,540,537 PC<br>254,988,566 PC<br>1,784 PC<br>58,832,132 PC<br>24,000 PC                             |               |
|                                      | Sales Organization Columns Key Figures Free Characteristics Plant Snapshot Version Sold-to party |                                           | 10005<br>1000<br>1100<br>1199<br>1200<br>1300<br>1400<br>1500<br>1700<br>1900<br>2100         | 29,885,000 PC<br>1,116,563,815 PC<br>0 PC<br>377,656,155 PC<br>49,743,501 PC<br>79,740,642 PC<br>17,834 PC<br>13,383,644 PC<br>6,535,580 PC<br>0 PC                   | \$ 0.00<br>\$ 33,939,827.26<br>\$ 0.00<br>\$ 24,951,170.44<br>\$ 6,339,306.50<br>\$ 3,450,933.25<br>\$ 0.00<br>\$ 2,482,677.98<br>\$ 0.00<br>\$ 0.00                                | 0 PC<br>394,686 PC<br>5,337,231,472 PC<br>63,300 PC<br>1,651,515,837 PC<br>186,540,537 PC<br>254,988,566 PC<br>1,784 PC<br>58,832,132 PC<br>24,000 PC<br>0 PC                     |               |
|                                      | Sales Organization Columns Key Figures Free Characteristics Plant Snapshot Version Sold-to party |                                           | 10005<br>1000<br>1100<br>1199<br>1200<br>1300<br>1400<br>1500<br>1700<br>1900<br>2100<br>2200 | 29,885,000 PC<br>1,116,563,815 PC<br>0 PC<br>377,656,155 PC<br>49,743,501 PC<br>79,740,642 PC<br>17,834 PC<br>13,383,644 PC<br>6,535,580 PC<br>0 PC<br>947,262,786 PC | \$ 0.00<br>\$ 33,939,827.26<br>\$ 0.00<br>\$ 24,951,170.44<br>\$ 6,339,306.50<br>\$ 3,450,933.25<br>\$ 0.00<br>\$ 2,482,677.98<br>\$ 0.00<br>\$ 0.00<br>\$ 0.00<br>\$ 34,615,470.80 | 0 PC<br>394,686 PC<br>5,337,231,472 PC<br>63,300 PC<br>1,651,515,837 PC<br>186,540,537 PC<br>254,988,566 PC<br>1,784 PC<br>58,832,132 PC<br>24,000 PC<br>0 PC<br>5,129,648,907 PC |               |

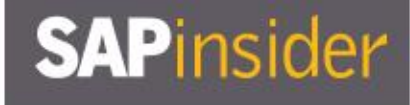

### For Further Tuning You Can Set Query Properties

• For example, you would like to suppress the ZERO Values

| General           |                                   |                                        | Value Output Format                 |
|-------------------|-----------------------------------|----------------------------------------|-------------------------------------|
| Technical Name:   | RA_APO_C06_HQ081                  |                                        | Sign Format: Before, for example -1 |
| Description:      | Reporting & Analytics Demo Report |                                        | Zero Formati With Currency Alpit    |
| InfoProvider:     | APO_C06                           |                                        | zero Format: Invite Corrency/Onit   |
| Key Date:         | <default></default>               | Change 🦉                               |                                     |
| Output Settings   |                                   |                                        | Rows: O Above Columns: O Left       |
| Adjust Format     | ting after Refreshing             |                                        |                                     |
| Suppress Repe     | eated Key Values                  |                                        |                                     |
| Show Scaling f    | or Measures                       | (                                      | Zero Suppression                    |
|                   |                                   |                                        | Applies to: 🗹 Rows                  |
| Document Links fo | r: InfoProvider Data              |                                        | Columns                             |
|                   | Master Data                       | (                                      | Condition: All values must be zero  |
|                   | Metadata                          | `````````````````````````````````````` | Condition. In vended mode de 2010   |
|                   |                                   |                                        | Universal Display Hierarchy         |

#### **Before Zero Suppression**

|   | Data Analysis    | Graphic    | cal Display | In     | fo Information Broad | dcasting      |      |                      |                      |
|---|------------------|------------|-------------|--------|----------------------|---------------|------|----------------------|----------------------|
| F | Reporting & Ana  | alytics De | mo Repo     | ort    |                      |               |      |                      | Last Data Upd        |
|   | Save View Bo     | okmark     | Variable S  | Screen | Exceptions and Cond  | litions Notes | Exp  | oort to Microsoft Ex | cel Export to CSV    |
|   | ▽ Rows           |            |             |        | Sales Organization   | Book CRD      | _    | Book CRD \$          | Prev DP FinalFcstQty |
|   | Sales Organizati | ion        | 91 🖽        | 58     | 0005                 |               | D PC | \$ 0.00              | 0 PC                 |
|   | Columna          |            |             |        | 1000                 | 29,885,00     | D PC | \$ 0.00              | 394,686 PC           |
|   | ~ Columns        |            |             | _      | 1100                 | 1,116,563,81  | 5 PC | \$ 33,939,827.26     | 5,337,231,472 PC     |
|   | Key Figures      |            | ц,          | JQ.    | 1199                 |               | D PC | \$ 0.00              | 63,300 PC            |
|   | ▽ Free Charac    | cteristics |             |        | 1200                 | 377,656,15    | 5 PC | \$ 24,951,170.44     | 1,651,515,837 PC     |
|   | Direct           |            |             |        | 1200                 | 40 742 50     | 00   | C C 220 200 E0       | 400 640 637 00       |

#### **After Zero Suppression**

| ata Analysis                                                  | Graphical Display   | Info                     | Information Broad        | Icasting                                                                     |                                                                               |                                                                     |
|---------------------------------------------------------------|---------------------|--------------------------|--------------------------|------------------------------------------------------------------------------|-------------------------------------------------------------------------------|---------------------------------------------------------------------|
| Last Data Update:                                             |                     |                          |                          |                                                                              |                                                                               |                                                                     |
| ave View Bo                                                   | okmark Variable Scr | een Ex                   | ceptions and Cond        | itions Notes Exp                                                             | port to Microsoft Ex                                                          | cel Export to CSV                                                   |
| ✓ Rows                                                        |                     | S                        | ales Organization        | Book CRD                                                                     | Book CRD \$                                                                   | Prev DP FinalFcstQty                                                |
|                                                               |                     |                          | 000                      | 20 005 000 00                                                                | \$ 0.00                                                                       | 394 686 DC                                                          |
| Sales Organizati                                              | on 🖭 🎹 🔽            | 8 10                     | 000                      | 29,005,000 PC                                                                | 0.00                                                                          | 334,000 PC                                                          |
| Sales Organizati                                              | on 🖭 🖽 🖓            | β 10<br>11               | 100                      | 1,116,563,815 PC                                                             | \$ 33,939,827.26                                                              | 5,337,231,472 PC                                                    |
| Sales Organizati<br>⊽ <b>Columns</b>                          |                     | β 10<br>11<br>11         | 100<br>199               | 1,116,563,815 PC<br>0 PC                                                     | \$ 33,939,827.26<br>\$ 0.00                                                   | 5,337,231,472 PC<br>63,300 PC                                       |
| Sales Organizati<br>▽ <b>Columns</b><br>Key Figures           | on 🗐 🖼 🖄            | β 10<br>11<br>β 12       | 100<br>199<br>200        | 1,116,563,815 PC<br>0 PC<br>377,656,155 PC                                   | \$ 0.00<br>\$ 33,939,827.26<br>\$ 0.00<br>\$ 24,951,170.44                    | 5,337,231,472 PC<br>63,300 PC<br>1,651,515,837 PC                   |
| Sales Organizati<br>▽ Columns<br>Key Figures<br>▽ Free Charac | on 🖳 🔜 🖓<br>La S    | β 10<br>11<br>β 12<br>13 | 100<br>199<br>200<br>300 | 29,665,000 PC<br>1,116,563,815 PC<br>0 PC<br>377,656,155 PC<br>49,743,501 PC | \$ 0.00<br>\$ 33,939,827.26<br>\$ 0.00<br>\$ 24,951,170.44<br>\$ 6,339,306.50 | 5,337,231,472 PC<br>63,300 PC<br>1,651,515,837 PC<br>186,540,537 PC |

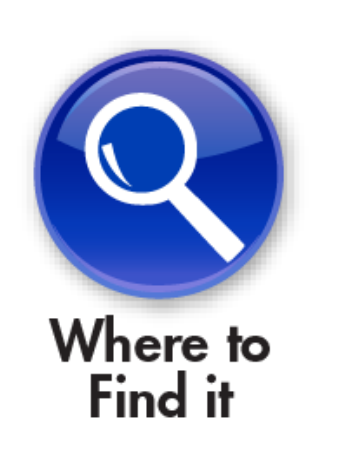

### What We'll Cover

- Introducing SAP BW 7.4 SP11 on SAP HANA
- Learning to evaluate query performance and tuning BEx queries to run better
   on SAP HANA
- Evaluating the new query design tool available in SAP BW 7.4 and getting best practices for designing SAP HANA optimized queries
- Understanding the SAP HANA analytic process and learning to leverage analytic manager
  to enable advanced analytic capabilities
- Wrap-up

### **Analysis Process Designer**

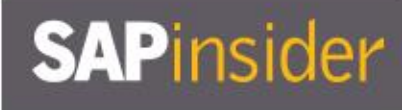

| SAP BW 3.x         | SAP BW 7.01        | SAP BW on SAP HANA |
|--------------------|--------------------|--------------------|
| 5 DataSources      | 5 DataSources      | 6 DataSources      |
| 14 Transformations | 16 Transformations | 16 Transformations |
| 8 Data Targets     | 9 Data Targets     | 10 Data Targets    |

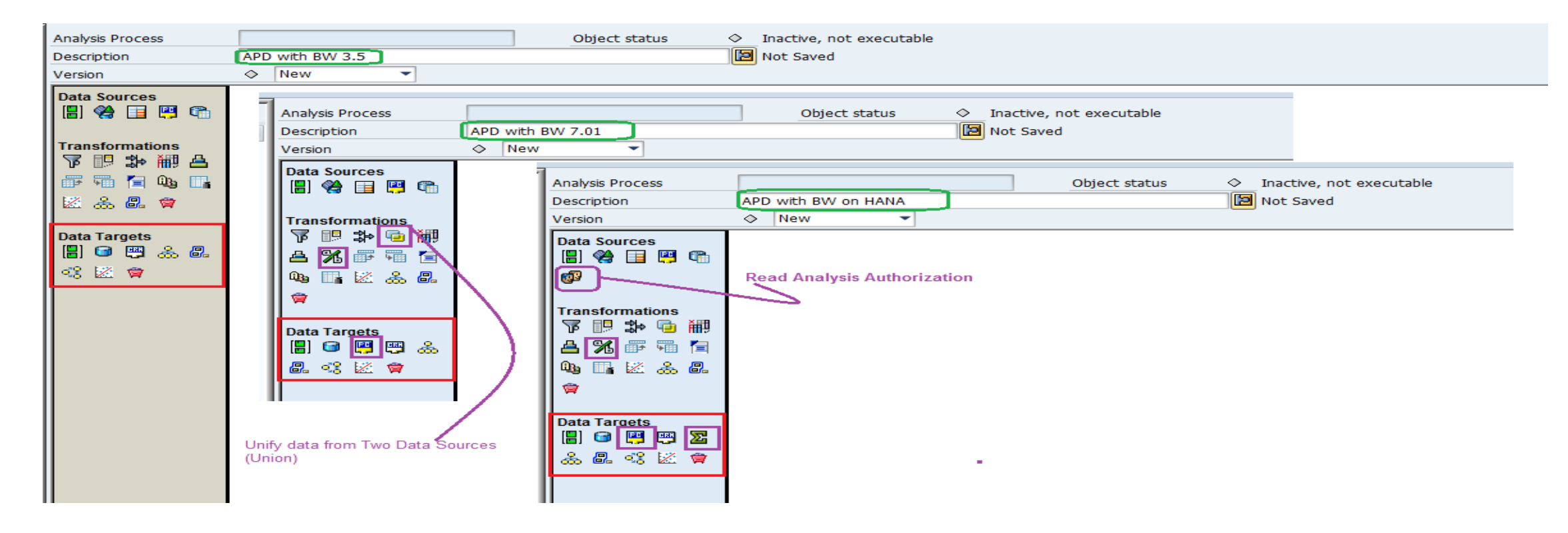

# SAPinsider

### What Is an SAP HANA Analysis Process (HAP)

- Using SAP HANA analysis process, functions of the SAP HANA database and functions in the SAP BW systems can be combined
- Always made up of exactly one data source, a function for data analysis, and data target
- SAP recommends to use SAP HANA analysis process instead of Analysis Process
   Designer (APD) to take advantage of improved performance
- It is possible to execute SAP HANA functions from different libraries (e.g., PAL, AFL, R) directly on SAP BW InfoProvider data such as clustering, association algorithms, regression analysis, weighted score, exponential smoothing, etc.

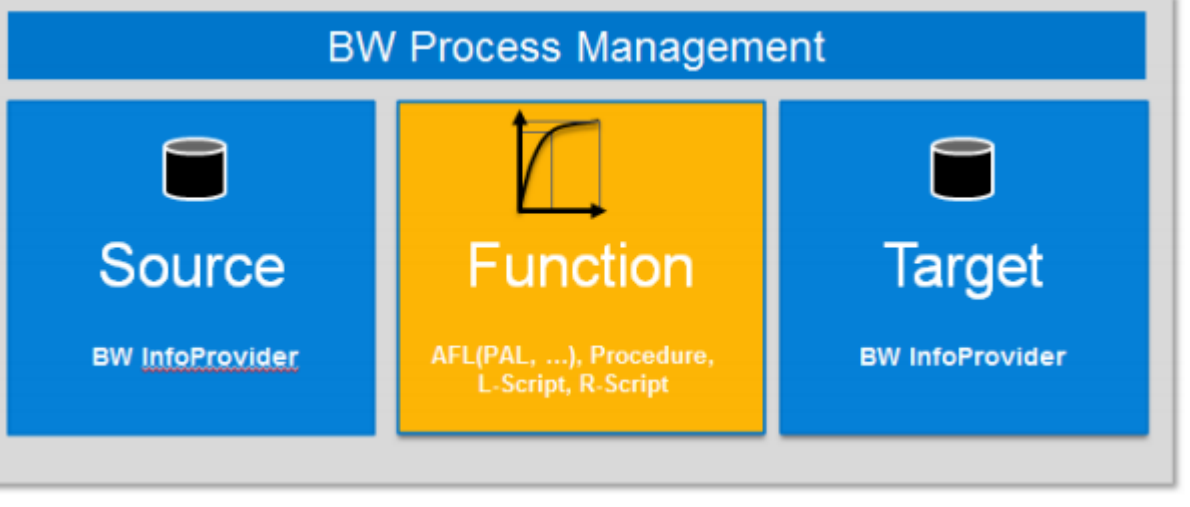

• In the Modeling Workbench (RSA1), choose SAP HANA Analysis Process under Modeling

| Create SAP HANA Analy            | Create SAP HANA Analysis Process HAP_RA_2015_001 |                                                                  |                                  |  |  |  |  |
|----------------------------------|--------------------------------------------------|------------------------------------------------------------------|----------------------------------|--|--|--|--|
| 🗢 🔿 💷 🏪   🖉 🆆 🥕   🕒 🚍 🚺 Logs 🛛 😓 |                                                  |                                                                  |                                  |  |  |  |  |
| ≝.¤<br>₽.>≥Mmbberete             |                                                  |                                                                  |                                  |  |  |  |  |
| Modeling                         |                                                  | SAP HANA Analysis Proc                                           | ess T                            |  |  |  |  |
| Data Flows                       | ٠                                                | • 🚸 Unassigned Nodes                                             | NODE                             |  |  |  |  |
| • 💣 InfoProvider                 | •                                                | Business Information                                             | Warehouse OBW                    |  |  |  |  |
| • 🚈 InfoObjects                  |                                                  | M Info-area for Work S                                           | Status System Report OBWB        |  |  |  |  |
| • 🧇 InfoSources                  |                                                  | <ul> <li>Business Planning an</li> <li>Molex HANA PoC</li> </ul> | TA MC                            |  |  |  |  |
| • 🦻 DataSources                  |                                                  | • 🚸 Demand Pl                                                    | <u>D</u> isplay                  |  |  |  |  |
| • 🔯 Source Systems               |                                                  | 🕨 🧇 Cross-Applicatio                                             | Change                           |  |  |  |  |
| • 🏶 Open Hub Destination         | 33                                               | Customer Rela                                                    | С <u>о</u> ру                    |  |  |  |  |
| • 🗐 Planning Sequences           |                                                  | Kernal Marke                                                     | D <u>e</u> lete                  |  |  |  |  |
| • 🤄 SAP HANA Analysis Process    |                                                  | Human Resour                                                     | D <u>i</u> splay Metadata        |  |  |  |  |
| • 🛤 Process Chains               |                                                  | Industry Secto                                                   | Create InfoArea                  |  |  |  |  |
|                                  | Ŧ                                                | Supply Shair N                                                   | Create SAP HANA Analysis Process |  |  |  |  |
| Administration                   |                                                  | Supplier Relation                                                | Show Data Flow Ascending         |  |  |  |  |
| Transport Connection             |                                                  | r 🖤 Technical Cont                                               |                                  |  |  |  |  |

| 🔄 Create HANA Analysis Pr | ocess                          | ×        |
|---------------------------|--------------------------------|----------|
| HANA Analysis Process     | HAP_RA_2015_001                |          |
| Description               | HANA Analytical Process Desing |          |
|                           |                                | <b>X</b> |

- On the Overview tab, select a data source
- Select the Function or Script or Procedure for the data analysis
- Select the data target

| 🔁 SAP HANA Analysis Process            | TLI_HAP_EXAMPLE      | Example for SAP HANA             | Analysis P | rocess                                   |  |
|----------------------------------------|----------------------|----------------------------------|------------|------------------------------------------|--|
| Overview Data Source Data              | Analysis Data Target |                                  |            |                                          |  |
|                                        |                      |                                  |            |                                          |  |
| Description                            | Example for SAP HAN  | IA Analysis Process              |            |                                          |  |
| InfoArea                               | TLI_TEST             | Tli Test                         |            |                                          |  |
| Data Source                            |                      |                                  |            |                                          |  |
| <ul> <li>InfoProvider</li> </ul>       | ZD_SD_C03            |                                  |            |                                          |  |
| ODatabase Table                        |                      |                                  |            |                                          |  |
| ○ SAP HANA Analysis Process            |                      |                                  |            |                                          |  |
|                                        |                      |                                  |            |                                          |  |
| Data Analysis                          |                      |                                  |            |                                          |  |
| <ul> <li>Function or Script</li> </ul> | OBW_OPER_ABC         | ABC Analysis                     |            |                                          |  |
| OProcedure                             |                      | Operation: * (1) 9 Entries found |            |                                          |  |
| Generate Procedure                     |                      | Restrictions                     |            |                                          |  |
| Schema                                 |                      | [                                |            | $\overline{\mathbf{v}}$                  |  |
| ABAP Managed Database Proc             | edure                |                                  |            |                                          |  |
| Name                                   |                      | Analysis Type                    | Sub C      | Long Description                         |  |
| Defeuit                                |                      | OBW_OPER_ABC                     | LFUNC      | ABC Analysis                             |  |
| Data Target                            |                      | 0BW_OPER_APRIORI                 | LFUNC      | Association Analysis (Apriori Algorithm) |  |
| Analytic Index                         | TLI_HAP_EXAMPLE      | 0BW_OPER_DOUBLE_SMOOTH           | LFUNC      | Double Exponential Smoothing             |  |
| Generate Analytic Index                |                      | 0BW_OPER_K_MEANS                 | LFUNC      | K-Means Algorithm                        |  |
| Persist Result in Analytic Index       |                      | 0BW_OPER_OUTLIERS                | LFUNC      | Anomaly Detection                        |  |
| OpataStore Object                      |                      | 0BW_OPER_SINGLE_SMOOTH           | LFUNC      | Single Exponential Smoothing             |  |
|                                        |                      | UBW_OPER_TRIPLE_SMOOTH           | LEUNC      | Triple Exponential Smoothing             |  |
| Embedded in Data Transfer Brocorr      |                      | OBW_OPER_WEIGHTED_SCORING        | LFUNC      | Projection                               |  |
| Connected in Data mansfer Process      | ,                    | UBW_FROJECTION                   |            | riojectori                               |  |

Data Source Tab: Make assignments between the fields of the data source and the entry table of a function or procedure, and create filters and calculations

| <mark>≥</mark> s/ | AP HANA /<br>Overview /                            | Analysis P<br>Data S | roces<br>Source | s <u>TLI_HAP_EXAMPLE</u><br>Data Analysis Data Target | Exa    | ample for SAP HAN | A Analysis Process |   |   |                                                          |
|-------------------|----------------------------------------------------|----------------------|-----------------|-------------------------------------------------------|--------|-------------------|--------------------|---|---|----------------------------------------------------------|
| Key<br>Fiel       | Key Date: • by Variable   • DAT • Offset   • fixed |                      |                 |                                                       |        |                   |                    |   |   |                                                          |
| I                 | nfoProvid                                          | er ZD_SD             | _C03            | (SAP Demo Sales and Distribution: Overview)           | Filter | Conversion Type   | Aggregation        | _ |   | Data Analysis OBW_OPER_ABC (ABC Analysi Name Description |
|                   | 0BASE_                                             | UOM                  |                 | Base Unit of Measure                                  | Theer  | conversion type   | Aggregation        | • | / | ITEM Object to be classified                             |
| [                 | OSTAT_                                             | CURR                 | Æ               | Statistics Currency                                   |        |                   |                    |   |   | VALUE Key figure for classification                      |
| [                 | OD_CO                                              | UNTRY                |                 | Country (SAP Demo)                                    | _⇒     |                   |                    |   | / |                                                          |
| [                 | OD_CO                                              | CODE                 |                 | Company Code (SAP Demo)                               | ⇒      |                   |                    |   |   | Open order Qty is                                        |
| [                 | OD_DEB                                             | BCRED                |                 | Credit/Debit posting (C/D) (SAP DEMO)                 | _⇒     |                   |                    |   |   | mapped to the                                            |
| [                 | 0D_DIS                                             | _CHAN                |                 | Distribution Channel (SAP Demo)                       | ⇒      |                   |                    |   |   | Value                                                    |
| [                 | OD_DIV                                             | /                    |                 | Division (SAP Demo)                                   | _⇒     |                   |                    |   |   |                                                          |
| [                 | OD_DO                                              | CCLASS               |                 | Docu class order/delivery/invoice (SAP DEMO)          | _⇒     |                   |                    |   |   |                                                          |
| [                 | OD_MA                                              | TERIAL               |                 | Material (SAP Demo)                                   | _⇒     |                   |                    |   |   |                                                          |
| [                 | OD_PAY                                             | YER                  |                 | Payer (SAP DEMO)                                      | _⇒     |                   |                    |   | / |                                                          |
| [                 | OD_PLA                                             | INT                  |                 | Plant (SAP DEMO)                                      | _⇒     |                   |                    |   | / |                                                          |
| [                 | OD_REC                                             | SION                 |                 | GIS-Region (SAP DEMO)                                 | _⇒     |                   |                    |   |   |                                                          |
| [                 | 0D_SAL                                             | E_GRP                |                 | Sales Group (SAP DEMO)                                | _⇒     |                   |                    |   | / |                                                          |
| [                 | 0D_SAL                                             | E_ORG                |                 | Sales Organization (SAP Demo)                         | ⇒      |                   |                    |   | 1 |                                                          |

Note

- Data Analysis Tab: You start by choosing a PAL (Predictive Analysis Library) function
- On this tab you can change the parameters of the function selected. This tab is only visible if you choose Function or Script in the Overview tab.

| SAP HANA Analysis Process TLI_HAP_EXAMPL    | E Example for SAP HANA Analysis Process                                                                                                    |  |  |  |  |  |
|---------------------------------------------|----------------------------------------------------------------------------------------------------|--|--|--|--|--|
| Overview Data Source Data Analysis Data T   | arget                                                                                                    |  |  |  |  |  |
| Parameters Parameter ABC Intervals          | Values         ABC Intervals         Percentage A       Percentage B       Percentage C         50       25,00       25,00         Customizing of used procedures/function (The sum be equal to 100) |  |  |  |  |  |
| You can find details on PAL functions here: |                                                                                                    |  |  |  |  |  |

http://help.sap.com/hana/SAP\_HANA\_Predictive\_Analysis\_Library\_PAL\_en.pdf

- Procedure Tab: You start by choosing a PAL (Predictive Analysis Library) function
- On this tab you can change the parameters of the function selected. This tab is only visible if you choose Procedure in the Overview tab.
- You can enhance the default logic of the generated procedure

| Maintain SAP HANA Analysis Process HAP_RA_203                                                                                 | 15_001                                                                                         |
|----------------------------------------------------------------------------------------------------|------------------------------------------------------------------------------------------------|
| 🗢 🔿 🗉 🔚   🖉 🛟 🖆 📬 🕂 🧪 🧪   🐼 🖼   🕼 🚍 🗓 Logs                                                                                    |                                                                                                |
| SAP HANA Analysis Process                                                                                                    | HANA Analytical Process Desing1                                                                |
| Overview Data Source Procedure Definition Data Target                                                                         |                                                                                                |
| Header                                                                                                    |                                                                                                |
| CREATE PROCEDURE "SAPBMH"."/1BCAMDP/0BW:DAP:HAP_RA_2015_001~<br>"SAPBMH"."/1BCAMDP/0BW:DAP:HAP_RA_2015_001/tableType/OUTTAB") | PN" ( IN inTab "SAPBMH"."/1BCAMDP/0BW:DAP:HAP_<br>LANGUAGE SQLSCRIPT SQL SECURITY DEFINER REAL |
| Body                                                                                                    |                                                                                                |
|                                                                                                    |                                                                                                |

Data Target Tab: You can edit loading behavior settings here

Caution

- Depending on the selections in the first page, Data Analysis and Analytic Index tabs can
   be selected
   Maintain SAP HANA Analysis Process HAP\_RA\_2015\_001
- Analytic Indexes:
  - Cannot be transported
  - No backup and restore
  - Best used for ad hoc scenarios only
  - Is used to generate a Transient Provider

| Maintain SAP HANA Analysis Process HAP_RA_2015_001                                                                                                    |                                                                                                    |                    |  |  |  |  |  |
|----------------------------------------------------------------------------------------------------|----------------------------------------------------------------------------------------------------|--------------------|--|--|--|--|--|
| 🗢 🔿 🗉 🔚   🖉 🕄                                                                                                    | 🖆 🖻 🕂 🧪   🐼 🞬   🕼 🚍 🖬 Logs                                                                                                    | <mark>-</mark> ₽   |  |  |  |  |  |
| SAP HANA Analysis Process       HAP_RA_2015_001       HANA Analytical Process Desing1         Overview       Data Source       Procedure Definition       Data Target |                                                                                                    |                    |  |  |  |  |  |
| Data Analysis Ana                                                                                                    | Data Analysis Analytic Index                                                                                                    |                    |  |  |  |  |  |
| Analytic Index<br>Load Data:<br>Properties Dime<br>InfoProvider                                                                                                    | <ul> <li>HAP RA 2015 001 HANA Analytical Pro</li> <li>Replace Existing Data with New Data (Full Updat</li> <li>Add New Data to Existing Data</li> <li>nsions Key Figures Data</li> <li>@3HAP_RA_2015_001</li> </ul> | cess Desing<br>:e) |  |  |  |  |  |
| InfoArea                                                                                                    | IA_M001                                                                                                    |                    |  |  |  |  |  |
| Workspace                                                                                                    |                                                                                                    |                    |  |  |  |  |  |
| Technical Settings                                                                                                    |                                                                                                    |                    |  |  |  |  |  |
| ● Fact Index Without                                                                                                    | Key (Insert When Loading New Data)                                                                                                    |                    |  |  |  |  |  |
| OFact Index With Key                                                                                                    | (Update When Loading New Data)                                                                                                    |                    |  |  |  |  |  |
| < >                                                                                                    |                                                                                                    |                    |  |  |  |  |  |

### What We'll Cover

- Introducing SAP BW 7.4 SP11 on SAP HANA
- Learning to evaluate query performance and tuning BEx queries to run better
   on SAP HANA
- Evaluating the new query design tool available in SAP BW 7.4 and getting best practices for designing SAP HANA optimized queries
- Understanding the SAP HANA analytic process and learning to leverage analytic manager
  to enable advanced analytic capabilities

• Wrap-up

### Where to Find More Information

•

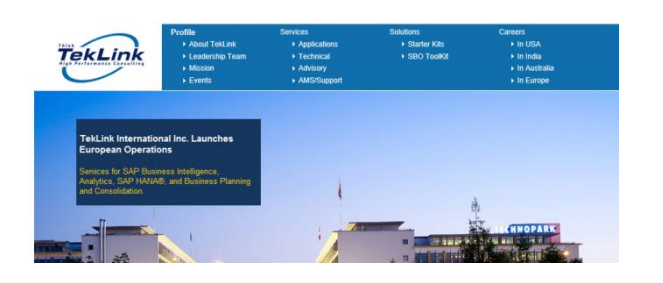

- You can find articles and presentations on SAP HANA and SAP BW 7.4
  - BW 74 Powered by SAP HANA: Use it to your advantage
  - Simple Models in HANA
  - Extending the Reach of LSA++

| SAP The Best-Run B | usinesses Run SAP                      |        |                                          |
|--------------------|----------------------------------------|--------|------------------------------------------|
| Help Portal        | Analytics<br>Content and Collaboration | ><br>> | Data Management<br>Enterprise Management |
|                    | Customer Relationship Mgmt             | >      | Financial Management                     |

| Communi           | ity Ne | twork 🧗              | <b>)</b> ні, | Pravin 👻 🛛 Log Out | 41 p | oints <del>-</del> |
|-------------------|--------|----------------------|--------------|--------------------|------|--------------------|
| Products          | >      | Services & Support   | >            | About SCN          | >    | Downloads          |
| Industries        | >      | Training & Education | >            | Partnership        | >    | Developer Center   |
| Lines of Business | >      | University Alliances | >            | Events & Webinars  | >    | Innovation         |

More blog posts in 🔳 SAP BW Powered by SAP HANA 🔽

- Operations in SAP HANA/BWA on the SAP Help Portal
  - https://help.sap.com/saphelp\_nw73/helpdata/en/4b/bda228a8b43c22e100000 00a42189b/frameset.htm

- Marc Hartz, "How to check the SAP BW Query push down to SAP HANA?" (SAP Community Network, June 2015).
  - http://scn.sap.com/community/bw-hana/blog/2015/06/18/how-to-check-thesap-bw-query-push-down-to-sap-hana

### 7 Key Points to Take Home

- SAP BW on SAP HANA does not mean that your queries are always rocket speed
- Take the time to understand the query execution plan, modes, and stats. This brings you insight into the steps at different layers.
- Keep check on new information from SAP as there is a lot of development going on with respect to query processing and feature push down
- Query performance improvements are just one of many improvements and enhancements that SAP HANA can bring to you
- SAP BW 7.4 coupled with SAP HANA brings an exciting range of new modeling capabilities and other features
- The new query design tool shows you a preview of the data in design mode
- HAP makes it possible to execute SAP HANA functions from different libraries (e.g., PAL, AFL, R) directly on SAP BW InfoProvider data

### Your Turn!

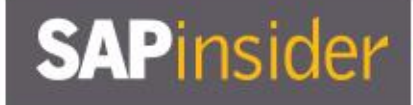

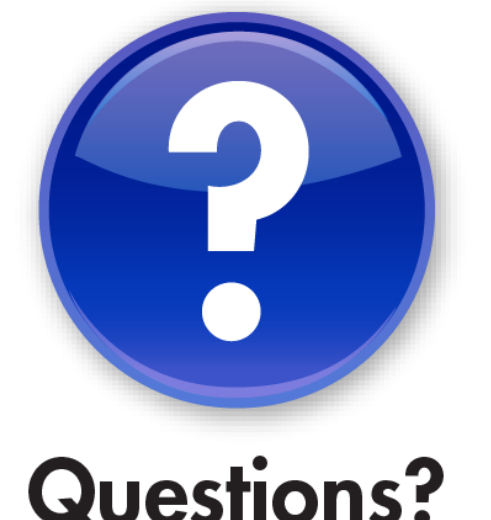

How to contact me: Pravin Gupta Director, Business Analytics TekLink International

Pravin.Gupta@teklink.com

Please remember to complete your session evaluation

### SAPinsider

### **Disclaimer**

SAP and other SAP products and services mentioned herein as well as their respective logos are trademarks or registered trademarks of SAP SE (or an SAP affiliate company) in Germany and other countries. All other product and service names mentioned are the trademarks of their respective companies. Wellesley Information Services is neither owned nor controlled by SAP SE.